TINN s.r.l. TERAMO sede legale e amministrativa Via G. De Vincentiis, snc 64100 TE – Tel. 0861 4451 Fax 0861 210085

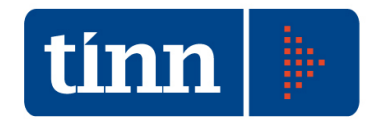

BARI – Via F. Campione, 43 70124 BA – Tel. 080 5574465 Fax 080 5508790

Partita Iva 00984390674

# **Manuale Utente**

# Area Conservazione a norma

# **Fatturazione Elettronica**

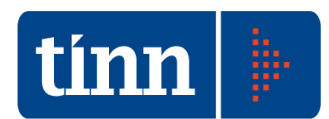

#### Registro delle Edizioni e delle Revisioni

| Revisione | Data       | Descrizione modifiche |
|-----------|------------|-----------------------|
| 0         | 22/03/2016 | Stesura del documento |
|           |            |                       |
|           |            |                       |
|           |            |                       |
|           |            |                       |
|           |            |                       |
|           |            |                       |
|           |            |                       |
|           |            |                       |

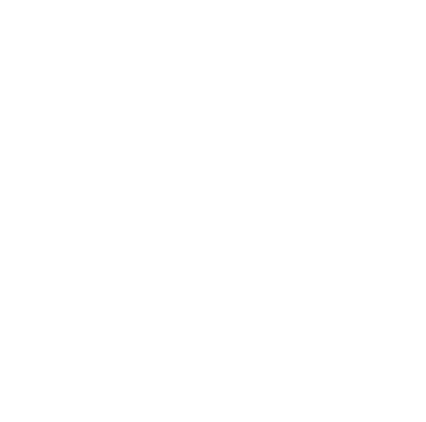

#### Manuale Utente: Area Conservazione a norma Fatturazione Elettronica

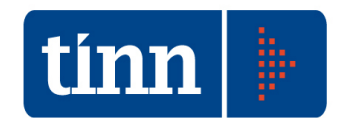

#### Indice

| 1. INTR | ODUZIONE                                  | 1  |
|---------|-------------------------------------------|----|
| 2. LA D | ESCRIZIONE DEL PROGETTO                   | 1  |
| 2.1     | CONFIGURAZIONE PARAMETRI                  | 1  |
| 2.2     | PACCHETTI DI VERSAMENTO                   | 9  |
| 2.2.1   | Consultazione Pacchetti di Versamento     | 9  |
| 2.2.2   | Generazione nuovo Pacchetto di Versamento |    |
| 2.3     | CONSERVAZIONE A NORMA AREA SGFE           | 24 |
| 2.4     | ATTIVAZIONE ENTE                          |    |
| 2.5     | ACCESSO DA PROTOCOLLO                     |    |
| 2.6     | ACCESSO DA CONTABILITA' ENTI LOCALI       |    |
| 2.6     | ACCESSO DA CONTABILITA' ENTI LOCALI       |    |

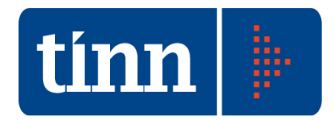

#### 1. INTRODUZIONE

Il presente documento si prefigge di descrivere le funzionalità principali di gestione del Sistema di Conservazione a norma, schematizzate nei seguenti punti:

- configurazione dell'area dedicata al Sistema di Conservazione a norma;
- consultazione dei Pacchetti di Versamento generati, con il relativo stato;
- creazione di nuovi Pacchetti di Versamento;
- consultazione, nell'area SGFE, dei File Fatture trasmessi al Sistema di Conservazione a norma;
- attivazione dell'Ente per l'invio in Conservazione a norma della Fatturazione Elettronica attiva e passiva.

Un Pacchetto di Versamento è un flusso dati inviato dall'Ente al Sistema di Conservazione a norma secondo un formato predefinito e concordato, descritto nel corrispondente Manuale di conservazione.

In particolare un Pacchetto di Versamento è un file ".zip" contenente:

- un *Tracciato xml* chiamato *Indice.xml*, in cui sono riportate, tra le altre cose, le caratteristiche (metadati) dei Documenti trasmessi, in modo che possano essere ricercati sul Portale dedicato che il Conservatore di riferimento mette a disposizione dell'Ente abilitato;
- *Documenti* di interesse, corrispondenti, nel caso di Fatturazione Elettronica, ai File Fatture, le cui Notifiche di riferimento (esito committente, scarto esito, decorrenza termini, ricevuta consegna,...) vengono trattate come allegati.

I Pacchetti di Versamento vengono generati da specifiche funzionalità applicative, in modo da essere trasmessi al Sistema di Conservazione a norma, che ne verificherà la coerenza con le modalità e i formati previsti dal relativo Manuale di conservazione, producendo un esito di elaborazione.

#### 2. LA DESCRIZIONE DEL PROGETTO

Verranno descritte in seguito tutte le funzionalità applicative coinvolte nella gestione del Sistema di Conservazione a norma.

#### 2.1 CONFIGURAZIONE PARAMETRI

Viene realizzata una funzionalità Back Office *Configurazione Conservazione a norma* (Fig. 2.1.1), che consente di configurare i parametri di interesse per la gestione dell'area dedicata alla Conservazione a norma presso l'Ente.

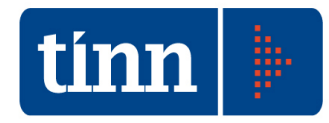

| Configura   | sone parama    | tri Gestore Conservazione a norma         |                       |                                  |
|-------------|----------------|-------------------------------------------|-----------------------|----------------------------------|
| Gestore     | Conservazi     | one a norma                               | Codice struttura Ente |                                  |
|             |                |                                           |                       |                                  |
| Abilitazion | e tipologie di | Pacchetto di Versamento                   |                       | 17                               |
| Abilitata   | Prog.          | Tipologia Pacchetto di Versamento         | Codice                | Prevede apposizione Firma Digita |
| •           | 1              | REGISTRO GIORNALIERO DI PROTOCOLLO        | RGP                   | E .                              |
| Г           | 2              | ATTI, DELIBERE, DETERMINE                 | ADD                   |                                  |
|             | 3              | FATTURAZIONE ELETTRONICA: FATTURE ATTIVE  | FATT                  |                                  |
|             | 4              | FATTURAZIONE ELETTRONICA: FATTURE PASSIVE | FPAS                  |                                  |
|             |                |                                           |                       |                                  |
|             |                |                                           |                       |                                  |
|             |                |                                           |                       |                                  |
|             |                |                                           |                       |                                  |

Fig. 2.1.1

In particolare, nella sezione superiore si devono impostare le informazioni inerenti il Gestore della Conservazione a norma prescelto dall'Ente, attivando un menu sulla griglia, mediante il tasto destro del mouse e selezionando la voce *Inserisci configurazione* (Fig. 2.1.2).

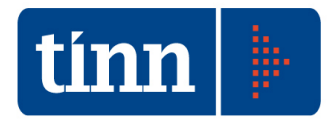

| Gestore Conservazione a norma       Codice struttura Ente         Inserisci configurazione<br>Cancella configurazione<br>Cancella configurazione       Modifica configurazione         Abilitata Prog.       Tipologia Pacchetto di Versamento       Codice         Prevede apposizione Firma Digita       1       REGISTRO GIORNALIERO DI PROTOCOLLO         RGP       2       ATTI, DELIBERE, DETERMINE       ADD         2       ATTI, DELIBERE, DETERMINE       ADD         3       FATTURAZIONE ELETTRONICA: FATTURE ATTIVE       FATT         4       FATTURAZIONE ELETTRONICA: FATTURE PASSIVE       FPAS                                                                                                    | Conf   | gurazi    | one parame           | etri Gestore Conservazione a norma                                           | 115                 |                                                                                                    |
|----------------------------------------------------------------------------------------------------|--------|-----------|----------------------|------------------------------------------------------------------------------|---------------------|----------------------------------------------------------------------------------------------------|
| Inseristi configurazione<br>Cancella configurazione<br>Cancella configurazione         Abilitata Prog.       Tipologia Pacchetto di Versamento         Codice       Prevede apposizione Firma Digita         Abilitata Prog.       Tipologia Pacchetto di Versamento         Codice       Prevede apposizione Firma Digita         Abilitata Prog.       Tipologia Pacchetto di Versamento         Codice       Prevede apposizione Firma Digita         2       ATTI, DELIBERE, DETERNINE         3       FATTURAZIONE ELETTRONICA: FATTURE ATTIVE         4       FATTURAZIONE ELETTRONICA: FATTURE PASSIVE         4       FATTURAZIONE ELETTRONICA: FATTURE PASSIVE                                                                                                    | Ge     | store (   | Ionservazi           | one a norma                                                                  | Codice struttura En | e                                                                                                    |
| Abilitazione tipologia Pacchetto di Versamento       Codice       Prevede apposizione Firma Digital         1       REGISTRO GIORNALIERO DI PROTOCOLLO       RGP         2       ATTI, DELIBERE, DETERMINE       ADD         3       FATTURAZIONE ELETTRONICA: FATTURE ATTIVE       FATT         4       FATTURAZIONE ELETTRONICA: FATTURE PASSIVE       FPAS                                                                                                    |        | • • • • • |                      | nserisci configurazione<br>lodifica configurazione<br>ancella configurazione |                     |                                                                                                    |
| Abilitata Prog.       Tipologia Pacchetto di Versamento       Codice       Prevede apposizione Firma Digita         I       REGISTRO GIORNALIERO DI PROTOCOLLO       RGP       Image: Construction of the construction of the construction | Abilit | azione    | tipolo <sub>si</sub> | · ceanoce a reisoneree                                                       |                     |                                                                                                    |
| 1 REGISTRO GIORNALIERO DI PROTOCOLLO     RGP     1     2 ATTI, DELIBERE, DETERMINE     ADD     3 FATTURAZIONE ELETTRONICA: FATTURE ATTIVE     FATT     4 FATTURAZIONE ELETTRONICA: FATTURE PASSIVE     FPAS                                                                                                    | Ab     | ilitata   | Prog.                | Tipologia Pacchetto di Versamento                                            | Codice              | Prevede apposizione Firma Digita                                                                                                    |
| 2     ATT, DELIBERE, DETERMINE     ADD     I       3     FATTURAZIONE ELETTRONICA: FATTURE ATTIVE     FATT       4     FATTURAZIONE ELETTRONICA: FATTURE PASSIVE     FPAS                                                                                                    |        |           | 1                    | REGISTRO GIORNALIERO DI PROTOCOLLO                                           | RGP                 |                                                                                                    |
| A FATTURAZIONE ELETTRONICA: FATTURE ATTIVE     FATT     A FATTURAZIONE ELETTRONICA; FATTURE PASSIVE     FPAS                                                                                                    |        |           | 2                    | ATTI, DELIBERE, DETERMINE                                                    | ADD                 |                                                                                                    |
| 1     4     FATTURAZIONE ELETTRONICA: FATTURE PASSIVE     FPAS     1                                                                                                    | - A    |           | 3                    | FATTURAZIONE ELETTRONICA: FATTURE ATTIVE                                     | FATT                |                                                                                                    |
|                                                                                                    | 100    |           | 4                    | FATTURAZIONE ELETTRONICA: FATTURE PASSIVE                                    | EPAS                | and the second second se |
|                                                                                                    |        |           |                      |                                                                              | proc.               |                                                                                                    |

Fig. 2.1.2

Si visualizza la maschera di dettaglio per l'immissione delle informazioni di interesse (Fig. 2.1.3), le cui informazioni obbligatorie sono rappresentate dal:

- Gestore, selezionabile da un elenco precaricato configurato solo in fase di installazione/aggiornamento dell'Area applicativa corrente;
- Codice dell'Ente, tipicamente l'Area Omogenea Organizzativa, utilizzato dal Gestore selezionato per l'identificazione dell'Ente stesso;
- Codice separatore, ad esempio l'undescore '\_', utilizzato nella costruzione dei nomi.

|                                       | Parametri generali                                   |         |
|---------------------------------------|------------------------------------------------------|---------|
| Gestore                               |                                                      |         |
| Codice Ente                           | Separatore nomenclatura                              |         |
|                                       | Parametri FTP Gestore Conservazione a norma          |         |
| Server                                | Porta Passive SSL                                    |         |
| Utente                                | Password                                             | Test Ft |
| Cartella INPUT                        | Cartella OUTPUT                                      |         |
|                                       | Parametri Web services Gestore Conservazione a norma |         |
| 5erver                                | Porta                                                |         |
| Utente                                | Password                                             |         |
| Altri parametri di invocazione metodi |                                                      |         |
| Organizzazione                        | Installazione                                        |         |
|                                       |                                                      |         |
|                                       |                                                      |         |

Fig. 2.1.3

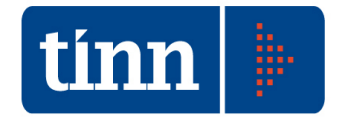

Una volta configurati i parametri generali, si procede alla definizione di quelli relativi all'area FTP e/o del Web services del Gestore di riferimento. Nel caso di configurazione dell'area FTP, si può eseguire il test di validazione dei dati immessi. In caso di esito positivo si visualizza la seguente maschera (Fig. 2.1.4).

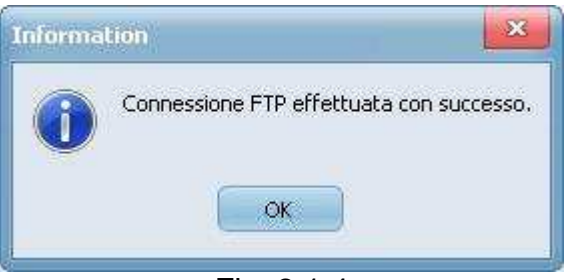

Fig. 2.1.4

Altrimenti, la maschera di errore (Fig. 2.1.5).

| Error                                                                                        |
|----------------------------------------------------------------------------------------------|
| ERRORE nella connessione FTP.<br>EIdReplyRFCError<br>Messaggio: Login or password incorrect! |
| Fig. 2.1.5                                                                                   |

I campi *Cartella INPUT* e *Cartella OUTPUT*, indicano le cartelle sul server FTP del Gestore, in cui, rispettivamente, si rilasciano i Pacchetti di Versamento generati dall'Ente e si acquisiscono i rispettivi files di esito messi a disposizione dal Sistema di Conservazione. Terminata l'immissione dei dati inerenti la configurazione del Gestore della Conservazione a norma, si preme il pulsante *Applica* (Fig. 2.1.6) e si ritorna alla maschera principale in cui sono evidenziati, nella sezione superiore, i dati principali configurati (Fig. 2.1.7).

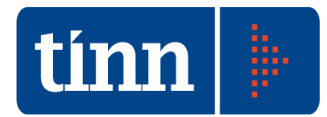

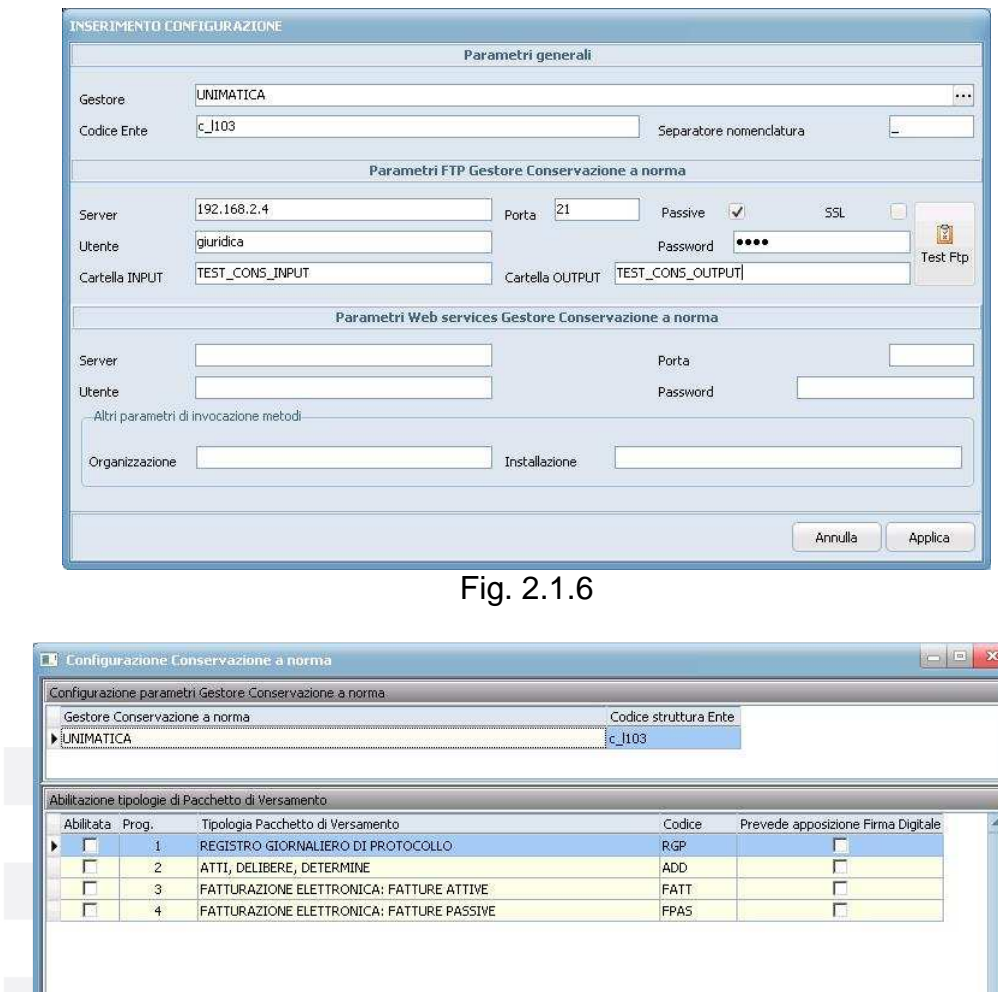

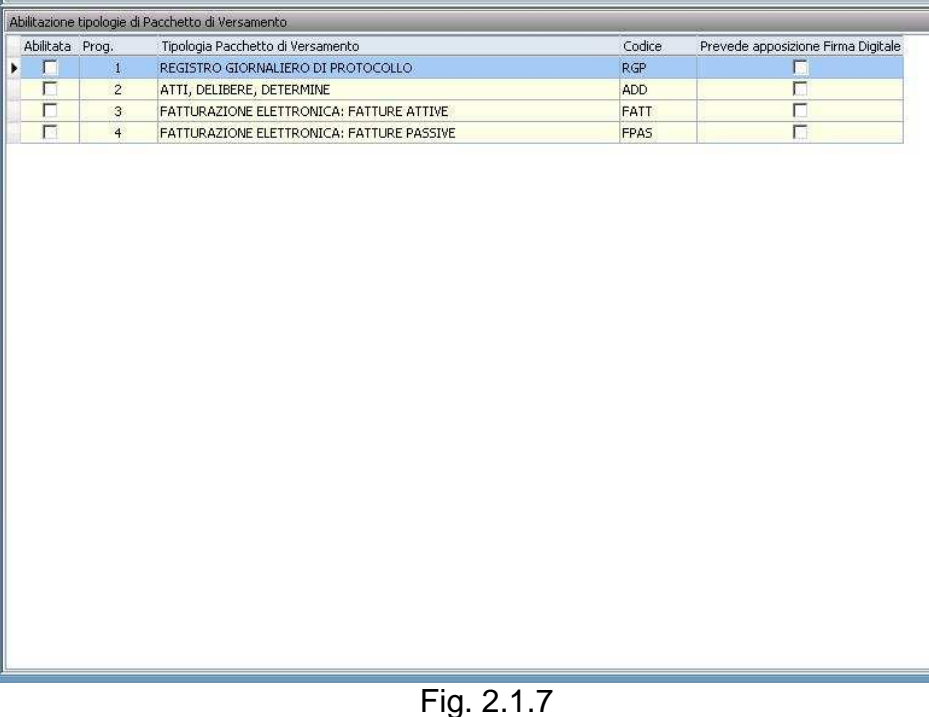

In presenza dei dati di configurazione, si attivano le restanti voci di menu *Modifica configurazione* e *Cancella configurazione* che comportano la visualizzazione delle rispettive maschere di modifica (Fig. 2.1.8) e cancellazione (Fig. 2.1.9) delle informazioni inserite. Premendo il pulsante *Applica* si esegue l'operazione corrispondente.

Manuale Utente: Area Conservazione a norma Fatturazione Elettronica

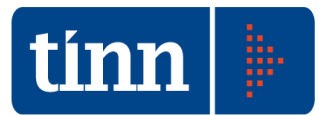

|                                                                                                    |                                                                                                    | Parametri generali                                                                                                    |                                                                                                    |                  |     |
|----------------------------------------------------------------------------------------------------|----------------------------------------------------------------------------------------------------|----------------------------------------------------------------------------------------------------|----------------------------------------------------------------------------------------------------|------------------|-----|
| Gestore                                                                                                    | UNIMATICA                                                                                                    |                                                                                                    |                                                                                                    |                  |     |
| Codice Ente                                                                                                    | c_l103                                                                                                    |                                                                                                    | Separatore nomer                                                                                                  | nclatura         | 27  |
|                                                                                                    | Bawa                                                                                                    | mahri ETD Carbaya Cancourniana                                                                                                    |                                                                                                    |                  |     |
|                                                                                                    | Para                                                                                                    | inetri FTP destore conservazione                                                                                                    |                                                                                                    |                  |     |
| Server                                                                                                    | 192.168.2.4                                                                                                  | Porta 21                                                                                                    | Passive 🔽                                                                                                    | SSL              |     |
| Utente                                                                                                    | giuridica                                                                                                    |                                                                                                    | Password •••                                                                                                    | •                |     |
| Cartella INPUT                                                                                                    | TEST_CONS_INPUT                                                                                              | Cartella OUTPUT                                                                                                    | ST_CONS_OUTPUT                                                                                                    |                  |     |
|                                                                                                    | Parametri                                                                                                    | i Web services Gestore Conservaz                                                                                                    | ione a norma                                                                                                    |                  |     |
| Server                                                                                                    |                                                                                                    |                                                                                                    | Porta                                                                                                    |                  | -   |
| Jerver<br>Theodo                                                                                                    |                                                                                                    |                                                                                                    | Porta                                                                                                    | 1                | 1   |
| - Altri parametri                                                                                                    | di invocazione metodi                                                                                        |                                                                                                    | Password                                                                                                    | -                |     |
| a des aportantioen                                                                                                    | and a second rest of the second                                                                              |                                                                                                    |                                                                                                    |                  |     |
| Organizzazione                                                                                                    |                                                                                                    | Installazione                                                                                                    |                                                                                                    |                  |     |
|                                                                                                    |                                                                                                    |                                                                                                    |                                                                                                    |                  |     |
| 4                                                                                                    |                                                                                                    | Fig. 2.1.8                                                                                                    |                                                                                                    | Annula           | APP |
| ANCELLAZIONE                                                                                                    | CONFIGURAZIONE                                                                                               | Fig. 2.1.8                                                                                                    | _                                                                                                    | AUUUII           |     |
| ANCELLAZIONE                                                                                                    | CONFIGURAZIONE                                                                                               | Fig. 2.1.8<br>Parametri generali                                                                                                    |                                                                                                    | Autolia          |     |
| ANCELLAZIONE<br>Gestore                                                                                                    | CONFIGURAZIONE<br>UNIMATICA<br>c 1103                                                                        | Fig. 2.1.8<br>Parametri generali                                                                                                    |                                                                                                    |                  |     |
| ANCELLAZIONE<br>Gestore<br>Codice Ente                                                                                                 | CONFIGURAZIONE<br>UNIMATICA<br>c_1103                                                                        | Fig. 2.1.8<br>Parametri generali                                                                                                    | Separatore nomer                                                                                                  | nclatura         |     |
| ANCELLAZIONE<br>Gestore<br>Codice Ente                                                                                                 | CONFIGURAZIONE<br>UNIMATICA<br>c_1103<br>Para                                                                | Fig. 2.1.8<br>Parametri generali<br>metri FTP Gestore Conservazione                                                                                  | Separatore nomer                                                                                                  | nclatura         |     |
| ANCELLAZIONE<br>Gestore<br>Codice Ente<br>Server                                                                                       | CONFIGURAZIONE<br>UNIMATICA<br>c_1103<br>Para<br>192.168.2.4                                                 | Fig. 2.1.8 Parametri generali metri FTP Gestore Conservazione Porta 21                                                                               | Separatore nomer<br>a norma<br>Passive V                                                                          | nclatura         |     |
| ANCELLAZIONE<br>Gestore<br>Codice Ente<br>Server<br>Utente                                                                             | CONFIGURAZIONE<br>UNIMATICA<br>c_1103<br>Para<br>192.168.2.4<br>giuridica                                    | Fig. 2.1.8 Parametri generali metri FTP Gestore Conservazione Porta 21                                                                               | Separatore nomer<br>a norma<br>Passive<br>Password                                                                | ndatura<br>SSL   |     |
| ANCELLAZIONE<br>Gestore<br>Codice Ente<br>Server<br>Utente<br>Cartella INPUT                                                           | CONFIGURAZIONE<br>UNIMATICA<br>c_1103<br>Para<br>192.168.2.4<br>gluridica<br>TEST_CONS_INPUT                 | Fig. 2.1.8 Parametri generali metri FTP Gestore Conservazione Porta 21 Cartella OUTPUT                                                               | Separatore nomer<br>a norma<br>Passive V<br>Password •••<br>IST_CONS_OUTPUT                                       | nclatura<br>55L  |     |
| ANCELLAZIONE<br>Gestore<br>Codice Ente<br>Server<br>Utente<br>Cartella INPUT                                                           | CONFIGURAZIONE<br>UNIMATICA<br>c_1103<br>Para<br>192.168.2.4<br>gluridica<br>TEST_CONS_INPUT<br>Parametri    | Fig. 2.1.8 Parametri generali metri FTP Gestore Conservazione Porta 21 Cartella OUTPUT TE i Web services Gestore Conservaz                           | Separatore nomer<br>a norma<br>Passive V<br>Password •••<br>IST_CONS_OUTPUT<br>ione a norma                       | ndatura<br>55L   |     |
| ANCELLAZIONE<br>Gestore<br>Codice Ente<br>Server<br>Utente<br>Cartella INPUT                                                           | CONFIGURAZIONE<br>UNIMATICA<br>c_JI03<br>Para<br>192.168.2.4<br>gluridica<br>TEST_CONS_INPUT<br>Parametri    | Fig. 2.1.8 Parametri generali metri FTP Gestore Conservazione Porta 21 Cartela OUTPUT TE i Web services Gestore Conservaz                            | Separatore nomer<br>a norma<br>Passive V<br>Password •••<br>ST_CONS_OUTPUT<br>ione a norma                        | nclatura<br>55L  |     |
| ANCELLAZIONE<br>Gestore<br>Codice Ente<br>Server<br>Utente<br>Cartella INPUT<br>Server                                                 | CONFIGURAZIONE UNIMATICA c_J103 Para 192.168.2.4 gluridica TEST_CONS_INPUT Parametri                         | Fig. 2.1.8 Parametri generali metri FTP Gestore Conservazione Porta 21 Cartella OUTPUT TE 1 Web services Gestore Conservaz                           | Separatore nomer<br>a norma<br>Passive P<br>Password •••<br>IST_CONS_OUTPUT<br>ione a norma<br>Porta<br>Passuerd  | nclatura<br>SSL  |     |
| ANCELLAZIONE<br>Gestore<br>Codice Ente<br>Server<br>Utente<br>Cartella INPUT<br>Server<br>Utente<br>Altri parametri                    | CONFIGURAZIONE UNIMATICA c_103 Para 192.168.2.4 giuridica TEST_CON5_INPUT Parametri di invocazione metodi    | Fig. 2.1.8 Parametri generali metri FTP Gestore Conservazione Porta 21 Cartella OUTPUT TE Web services Gestore Conservaz                             | Separatore nomer<br>a norma<br>Passive P<br>Password •••<br>IST_CON5_OUTPUT<br>ione a norma<br>Porta<br>Password  | ndatura<br>SSL   |     |
| ANCEL LAZIONE<br>Gestore<br>Codice Ente<br>Server<br>Utente<br>Cartella INPUT<br>Server<br>Utente<br>Altri parametri                   | CONFIGURAZIONE UNIMATICA c_J103 Para 192.168.2.4 gluridica TEST_CONS_INPUT Parametri di invocazione metodi   | Fig. 2.1.8 Parametri generali metri FTP Gestore Conservazione Porta 21 Cartella OUTPUT TE Web services Gestore Conservaz                             | Separatore nomer<br>a norma<br>Passive P<br>Password •••<br>ist_CONS_OUTPUT<br>tione a norma<br>Porta<br>Password | ndatura<br>SSL   |     |
| ANCEL LAZIONE<br>Gestore<br>Codice Ente<br>Server<br>Utente<br>Cartella INPUT<br>Server<br>Utente<br>Altri parametri<br>Organizzazione | CONFIGURAZIONE UNIMATICA c_J103 Para 192.168.2.4 gluridica TEST_CONS_INPUT Parametri di invocazione metodi   | Fig. 2.1.8 Parametri generali metri FTP Gestore Conservazione Porta 21 Cartella OUTPUT TE Web services Gestore Conservaz                             | Separatore nomer<br>a norma<br>Passive P<br>Password •••<br>IST_CONS_OUTPUT<br>ione a norma<br>Porta<br>Password  | Inclatura<br>SSL |     |
| ANCELLAZIONE<br>Gestore<br>Codice Ente<br>Server<br>Utente<br>Cartella INPUT<br>Server<br>Utente<br>Altri parametri<br>Organizzazione  | CONFIGURAZIONE UNIMATICA c_J103 Para 192.168.2.4 giuridica TEST_CONS_INPUT Parametri c di invocazione metodi | Fig. 2.1.8 Parametri generali metri FTP Gestore Conservazione Porta 21 Cartella OUTPUT TE Web services Gestore Conservaz                             | Separatore nomer<br>a norma<br>Passive P<br>Password •••<br>IST_CONS_OUTPUT<br>ione a norma<br>Porta<br>Password  | Inclatura<br>SSL |     |
| ANCEL LAZIONE<br>Gestore<br>Codice Ente<br>Server<br>Utente<br>Cartella INPUT<br>Server<br>Utente<br>Altri parametri<br>Organizzazione | CONFIGURAZIONE UNIMATICA c_1103 Para 192.168.2.4 giuridica TEST_CONS_INPUT Parametri di invocazione metodi   | Fig. 2.1.8 Parametri generali metri FTP Gestore Conservazione Porta 21 Cartella OUTPUT TE Web services Gestore Conservaz Installazione Installazione | Separatore nomer<br>a norma<br>Passive P<br>Password •••<br>IST_CONS_OUTPUT<br>ione a norma<br>Porta<br>Password  | Inclatura<br>SSL |     |

Fig. 2.1.9

Nella sezione inferiore della maschera principale di configurazione, si devono abilitare le tipologie di Pacchetto di Versamento previste per l'Ente, selezionandole da un elenco precaricato, configurato solo in fase di installazione/aggiornamento dell'Area applicativa corrente, attivando un menu sulla griglia, mediante il tasto destro del mouse e selezionando la voce *Abilita tipologia Pacchetto di Versamento* (Fig. 2.1.10).

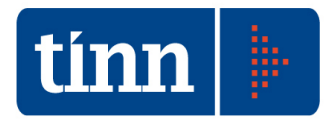

|    |            | _                 |                                           |                |                                        |
|----|------------|-------------------|-------------------------------------------|----------------|----------------------------------------|
| F  | UNIMATI    | Conservazii<br>CA | one a norma                               | c 1103         | 2                                      |
|    |            |                   |                                           |                |                                        |
| Ab | ilitazione | tipologie di      | Pacchetto di Versamento                   |                |                                        |
|    | Abilitata  | Prog.             | Tipologia Pacchetto di Versamento         | Codice         | Prevede apposizione Firma Digitale     |
| Þ  |            | 1                 | REGISTRO GIORNALIERO DI PROTOCOLLO        | Abilita tipolo | nia Pacchetto di Versamento            |
|    |            | 2                 | ATTI, DELIBERE, DETERMINE                 | Disabilita tip | ologia Pacchetto di Versamento         |
|    |            | 3                 | FATTURAZIONE ELETTRONICA: FATTURE ATTIVE  |                |                                        |
|    |            | 4                 | FATTURAZIONE ELETTRONICA: FATTURE PASSIVE | Prevede ap     | posizione Firma Digitale dei Documenti |
|    |            |                   |                                           | Non preved     | e apposizione Firma Digitale dei Docur |
|    |            |                   |                                           |                |                                        |
|    |            |                   |                                           |                |                                        |
|    |            |                   |                                           |                |                                        |

#### Fig. 2.1.10

Le tipologie di Pacchetto di Versamento abilitate per l'Ente, sono visualizzate nella griglia con il campo *Abilitata* avvalorato e su di esse possono essere applicate le ulteriori voci di menu *Disabilita tipologia Pacchetto di Versamento* e *Prevede/Non prevede apposizione Firma Digitale dei Documenti* (Fig. 2.1.11 e Fig. 2.1.12).

Nel caso di tipologie di Pacchetto inerenti la Fatturazione Elettronica, i documenti risultano già firmati digitalmente, quindi la caratterizzazione *Prevede apposizione Firma Digitale* è ininfluente.

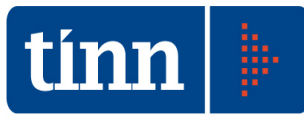

| Cochere C                                                                                                    | paramet                                                                                   | i Gestore Conservazione a norma                                                  | Codice shouthing Fol                                                           |                                |
|----------------------------------------------------------------------------------------------------|-------------------------------------------------------------------------------------------|----------------------------------------------------------------------------------|--------------------------------------------------------------------------------|--------------------------------|
| UNIMATICA                                                                                                    | iservazior                                                                                | e a norma                                                                        | c_l103                                                                         | e                              |
| Abilitazione tior                                                                                                    | ologie di P                                                                               | archetto di Versamento                                                           |                                                                                |                                |
| Abilitata Pro                                                                                                    | og.                                                                                       | Tipologia Pacchetto di Versamento                                                | Codice                                                                         | Prevede apposizione Firm       |
|                                                                                                    | 1                                                                                         | REGISTRO GIORNALIERO DI PROTOCOLLO                                               | RGP                                                                            |                                |
|                                                                                                    | 2                                                                                         | ATTI, DELIBERE, DETERMINE                                                        | ADD                                                                            |                                |
|                                                                                                    | 3                                                                                         | FATTURAZIONE ELETTRONICA: FATTURE ATTIVE                                         | FAIL                                                                           |                                |
|                                                                                                    |                                                                                           | Abilita tipologia Pacchetto di Versamento                                        |                                                                                |                                |
|                                                                                                    |                                                                                           |                                                                                  |                                                                                |                                |
|                                                                                                    |                                                                                           | Prevede apposizione Firma Digitale dei Docum                                     | ienti                                                                          |                                |
|                                                                                                    |                                                                                           | Non prevede apposizione Firma Digitale dei Do                                    | ocumenti                                                                       |                                |
|                                                                                                    |                                                                                           |                                                                                  |                                                                                |                                |
|                                                                                                    |                                                                                           |                                                                                  |                                                                                |                                |
|                                                                                                    |                                                                                           |                                                                                  |                                                                                |                                |
|                                                                                                    |                                                                                           |                                                                                  |                                                                                |                                |
|                                                                                                    |                                                                                           |                                                                                  |                                                                                |                                |
|                                                                                                    |                                                                                           |                                                                                  |                                                                                |                                |
|                                                                                                    |                                                                                           |                                                                                  |                                                                                |                                |
|                                                                                                    |                                                                                           |                                                                                  |                                                                                |                                |
|                                                                                                    |                                                                                           |                                                                                  |                                                                                |                                |
|                                                                                                    |                                                                                           |                                                                                  |                                                                                |                                |
|                                                                                                    |                                                                                           |                                                                                  |                                                                                |                                |
|                                                                                                    |                                                                                           |                                                                                  |                                                                                |                                |
|                                                                                                    |                                                                                           |                                                                                  |                                                                                |                                |
|                                                                                                    |                                                                                           |                                                                                  |                                                                                |                                |
|                                                                                                    |                                                                                           |                                                                                  |                                                                                |                                |
|                                                                                                    |                                                                                           |                                                                                  |                                                                                |                                |
|                                                                                                    |                                                                                           |                                                                                  |                                                                                |                                |
|                                                                                                    |                                                                                           | Fig. 2.1.                                                                        | .11                                                                            |                                |
| Configuraz                                                                                                    | sione Co                                                                                  | Fig. 2.1.                                                                        | .11                                                                            |                                |
| Configuraz                                                                                                    | xione Co                                                                                  | Fig. 2.1.                                                                        | .11                                                                            |                                |
| Configuraz<br>Configurazione<br>Gestore Con                                                                                                    | vione Co<br>parametr<br>servazion                                                         | Fig. 2.1.                                                                        | .11<br>Codice strutturs Ent                                                    | e                              |
| <ul> <li>Configuraz</li> <li>Configurazione</li> <li>Gestore Con:</li> <li>► UNIMATICA</li> </ul>                                                                                                    | xione Col<br>parametr<br>servazion                                                        | Fig. 2.1.<br>Iservazione a norma<br>i Gestore Conservazione a norma<br>e a norma | .11<br>Codice struttura Ent<br>c_1103                                          | e                              |
| Configurazione<br>Gestore Cons<br>UNIMATICA                                                                                                    | rione Co<br>parametr<br>servazion                                                         | Fig. 2.1.                                                                        | .11<br>Codice struttura Ent                                                    | 2                              |
| Configurazione<br>Gestore Con-<br>UNIMATICA<br>Abilitazione tipo                                                                                                    | tione Co<br>parametr<br>servazion<br>ologie di P                                          | Fig. 2.1.                                                                        | .11<br>Codice struttura Ent<br>c_1103                                          | Proveds generations for        |
| Configuraz<br>Configurazione<br>Gestore Cons<br>UNIMATICA<br>bilitazione tipo<br>Abilitazione tipo                                                                                                    | xione Co<br>parametr<br>servazion<br>plogie di P<br>og.<br>1                              | Fig. 2.1.                                                                        | .11<br>Codice struttura Ent<br>ic_1103<br>Codice<br>RGP                        | Prevede apposizione Firm       |
| Configurazione<br>Gestore Cons<br>UNIMATICA<br>Abilitazione tipo<br>Abilitata Pro                                                                                                    | tione Co<br>parametr<br>servazion<br>plogie di P<br>og.<br>1<br>2                         | Fig. 2.1.                                                                        | .11<br>Codice struttura Ent<br>c_1103<br>Codice<br>RGP<br>ADD                  | Prevede apposizione Firm       |
| Configuraz<br>Configurazione<br>Gestore Con:<br>UNIMATICA<br>Abilitazione tipo<br>Abilitata Pro<br>Districta Pro                                                                                                    | tione Co<br>parametr<br>servazion<br>blogie di P<br>og.<br>1<br>2<br>3                    | Fig. 2.1.                                                                        | .11<br>Codice struttura Ent<br>ic_J103<br>Codice<br>RGP<br>ADD<br>FATT         | Prevede apposizione Firm       |
| Configurazione<br>Gestore Con:<br>UNIMATICA<br>Abilitazione tipo<br>Abilitata Pro<br>J                                                                                                    | vione Con<br>parametri<br>servazion<br>ologie di P<br>og.<br>1<br>2<br>3<br>4             | Fig. 2.1.                                                                        | .11<br>Codice struttura Ent<br>ic_J103<br>Codice<br>RGP<br>ADD<br>FATT<br>FPAS | Prevede apposizione Firm       |
| Configurazione<br>Gestore Con:<br>UNIMATICA<br>Abilitazione tipo<br>Abilitata Pro<br>Directoria Constructione<br>Abilitata Pro<br>Directoria Constructione<br>Directoria Constructione<br>Directori<br>Di | vione Co<br>parametr<br>servazion<br>ologie di P<br>og.<br>1<br>2<br>3<br>4               | Fig. 2.1.                                                                        | .11<br>Codice struttura Ent<br>ic_1103<br>Codice<br>RGP<br>ADD<br>FATT<br>FPAS | Prevede apposizione Firm       |
| Configurazione<br>Gestore Con:<br>UNIMATICA<br>Abilitazione tipo<br>Abilitata Pro                                                                                                    | parametr<br>servazion<br>ologie di P<br>og.<br>1<br>2<br>3<br>4                           | Fig. 2.1.                                                                        | .11<br>Codice struttura Ent<br>ic_1103<br>Codice<br>RGP<br>ADD<br>FATT<br>FPAS | Prevede apposizione Firm       |
| Configurazione<br>Gestore Con:<br>UNIMATICA<br>Abilitazione tipo<br>Abilitata Pro<br>Abilitata Pro                                                                                                    | parametr<br>servazion<br>ologie di P<br>og.<br>1<br>2<br>3<br>4                           | Fig. 2.1.                                                                        | .11<br>Codice struttura Ent<br>c_1103<br>Codice<br>RGP<br>ADD<br>FATT<br>FPAS  | Prevede apposizione Fim        |
| Configurazione<br>Gestore Con:<br>UNIMATICA<br>Abilitazione tipo<br>Abilitata Pro                                                                                                    | cione Con<br>parametri<br>servazion<br>ologie di P<br>og.<br>1<br>2<br>3<br>4             | Fig. 2.1.                                                                        | .11<br>Codice struttura Ent<br>c_J103<br>Codice<br>RGP<br>ADD<br>FATT<br>FPAS  | Prevede apposizione Fim        |
| Configurazione<br>Gestore Con:<br>UNIMATICA<br>Abilitazione tipo<br>Abilitazione tipo<br>IIIIIIIIIIIIIIIIIIIIIIIIIIIIIIIIIIII                                                                                                    | paramete<br>paramete<br>servazion<br>og.<br>1<br>2<br>3<br>4                              | Fig. 2.1.                                                                        | .11<br>Codice struttura Ent<br>c_J103<br>Codice<br>RGP<br>ADD<br>FATT<br>FPAS  | re<br>Prevede apposizione Firm |
| Configurazione<br>Gestore Con:<br>UNIMATICA<br>Abilitazione tipo<br>Abilitata Pro                                                                                                    | parametro<br>parametro<br>servazion<br>og.<br>1<br>2<br>3<br>4                            | Fig. 2.1.                                                                        | .11<br>Codice struttura Ent<br>c_J103<br>Codice<br>RGP<br>ADD<br>FATT<br>FPAS  | Prevede apposizione Firm       |
| Configurazione<br>Gestore Con:<br>UNIMATICA<br>Abilitazione tipo<br>Abilitata Pro                                                                                                    | parametro<br>parametro<br>servazion<br>og.<br>1<br>2<br>3<br>4                            | Fig. 2.1.                                                                        | .11<br>Codice struttura Ent<br>c_J103<br>Codice<br>RGP<br>ADD<br>FATT<br>FPAS  | Prevede apposizione Firm       |
| Configurazione<br>Gestore Con:<br>UNIMATICA<br>Abilitazione tipo<br>Abilitata Pri<br>I                                                                                                    | alone Cor<br>parametr<br>servazion<br>0<br>0<br>0<br>0<br>0<br>0<br>0<br>1<br>2<br>3<br>4 | Fig. 2.1.                                                                        | .11<br>Codice struttura Ent<br>c_1103<br>Codice<br>RGP<br>ADD<br>FATT<br>FPAS  | Prevede apposizione Firm       |
| Configurazione<br>Gestore Con:<br>UNIMATICA<br>Abilitazione tipo<br>Abilitata Pri<br>I                                                                                                    | alone Co<br>parameto<br>servazion<br>0<br>0<br>0<br>0<br>1<br>2<br>3<br>4                 | Fig. 2.1.                                                                        | .11<br>Codice struttura Ent<br>c_J103<br>Codice<br>RGP<br>ADD<br>FATT<br>FPAS  | Prevede apposizione Firm       |
| Configurazione<br>Gestore Con:<br>UNIMATICA<br>Abilitazione tipo<br>Abilitata Pro                                                                                                    | itone Co<br>parameto<br>servazion<br>1<br>2<br>3<br>4                                     | Fig. 2.1.                                                                        | .11<br>Codice struttura Ent<br>c_J103<br>Codice<br>RGP<br>ADD<br>FATT<br>FPAS  | Prevede apposizione Firm       |
| Configurazione<br>Gestore Cons<br>UNIMATICA<br>Abilitazione tipo<br>Abilitata Pro                                                                                                    | vione Con<br>parameto<br>servazion<br>1<br>2<br>3<br>4                                    | Fig. 2.1.                                                                        | .11<br>Codice struttura Ent<br>ic_1103<br>Codice<br>RGP<br>ADD<br>FATT<br>FPAS | Prevede apposizione Firm       |
| Configurazione<br>Gestore Cons<br>UNIMATICA<br>Abilitazione tipo<br>Abilitata Pro                                                                                                    | tione Co<br>paramete<br>servazion<br>1<br>2<br>3<br>4                                     | Fig. 2.1.                                                                        | .11<br>Codice struttura Ent<br>ic_J103<br>Codice<br>RGP<br>ADD<br>FATT<br>FPAS | Prevede apposizione Firm       |
| Configurazione<br>Gestore Cons<br>UNIMATICA<br>Abilitazione tipo<br>Abilitata Pro                                                                                                    | tione Co<br>parametri<br>servazion<br>1<br>2<br>3<br>4                                    | Fig. 2.1.                                                                        | .11<br>Codice struttura Ent<br>c_1103<br>Codice<br>RGP<br>ADD<br>FATT<br>FPAS  | Prevede apposizione Firm       |
| Configurazione<br>Gestore Con:<br>UNIMATICA<br>Abilitazione tipo<br>Abilitazione tipo                                                                                                    | tione Co<br>parametri<br>servazion<br>00gie di P<br>00g.<br>1<br>2<br>3<br>4              | Fig. 2.1.                                                                        | .11<br>Codice struttura Ent<br>c_1103<br>Codice<br>RGP<br>ADD<br>FATT<br>FPAS  | Prevede apposizione Firm       |
| Configurazione<br>Gestore Con:<br>UNIMATICA<br>Abilitazione tipo<br>Abilitazione tipo<br>I                                                                                                    | Ione Col<br>parametri<br>servazion<br>00g.<br>1<br>2<br>3<br>4                            | Fig. 2.1.                                                                        | .11<br>Codice struttura Ent<br>c_1103<br>Codice<br>RGP<br>ADD<br>FATT<br>FPAS  | Prevede apposizione Firm       |
| Configurazione<br>Gestore Con:<br>UNIMATICA<br>Abilitazione tipo<br>Abilitata Pro                                                                                                    | alogie di P<br>og.<br>1<br>2<br>3<br>4                                                    | Fig. 2.1.                                                                        | .11<br>Codice strutture Ent<br>c_J103<br>Codice<br>RGP<br>ADD<br>FATT<br>FPAS  | Prevede apposizione Firm       |
| Configurazione<br>Gestore Con:<br>UNIMATICA<br>Abilitazione tipo<br>Abilitata Pri<br>I                                                                                                    | alone Co<br>parametr<br>servazion<br>2<br>3<br>4                                          | Fig. 2.1.                                                                        | .11<br>Codice strutture Ent<br>c_J103<br>Codice<br>RGP<br>ADD<br>FATT<br>FPAS  | Prevede apposizione Firm       |
| Configurazione<br>Gestore Con:<br>UNIMATICA<br>Abilitazione tipo<br>Abilitata Pri<br>Abilitata Pri                                                                                                    | alone Cor<br>parametr<br>servazion<br>1<br>2<br>3<br>4                                    | Fig. 2.1.                                                                        | .11<br>Codice struttura Ent<br>c_J103<br>Codice<br>RGP<br>ADD<br>FATT<br>FPAS  | Prevede apposizione Firm       |
| Configurazione<br>Gestore Con:<br>UNIMATICA<br>Abilitazione tipo<br>Abilitata Pri<br>I                                                                                                    | tione Co<br>parameto<br>servazion<br>1<br>2<br>3<br>4                                     | Fig. 2.1.                                                                        | .11<br>Codice struttura Ent<br>ic_J103<br>Codice<br>RGP<br>ADD<br>FATT<br>FPAS | Prevede apposizione Firm       |

#### Fig. 2.1.12

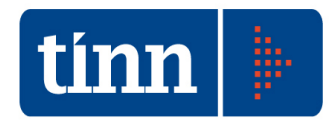

### 2.2 PACCHETTI DI VERSAMENTO

Viene realizzata una funzionalità Back Office Conservazione a norma – Pacchetti di Versamento (Fig. 2.2.1) che consente di:

- consultare i Pacchetti di Versamento generati e inviati dall'Ente al Sistema di Conservazione a norma, con il relativo stato di trasmissione,
- predisporre la generazione di nuovi Pacchetti di Versamento in modo da inviarli al Gestore precedentemente configurato per la trasmissione dei documenti alla Conservazione a norma.

|                 |                   | Genera nuovo                               | Pacchetto di Versamento               |                                          |
|-----------------|-------------------|--------------------------------------------|---------------------------------------|------------------------------------------|
|                 |                   | Ricerca Pacchetti di Versamento ti         | asmessi al Sistema di Conservazio     | ne a norma                               |
|                 |                   | Elenco Pacchetti di Versament              | o in "Attesa di esito" o con stato "E | rrore"                                   |
| Prog. pacchette | Data trasmissione | Stato trasmissione Pacchetto di Versamento | Nome Pacchetto di Versamento          | Tipo Pacchetto di Versamento             |
| 2               | 12/10/2015        | IN ATTESA DI ESITO                         | AOOTEST_FPAS_20151012171759.zip       | FATTURAZIONE ELETTRONICA: FATTURE PASSIV |
| 4               | 12/10/2015        | IN ATTESA DI ESITO                         | AOOTEST_FPA5_20151012175651.zip       | FATTURAZIONE ELETTRONICA: FATTURE PASSIV |
| 5               | 12/10/2015        | IN ATTESA DI ESITO                         | AOOTEST_FPAS_20151012191049.zip       | FATTURAZIONE ELETTRONICA: FATTURE PASSIV |
| 9               | 15/10/2015        | ERRORE                                     | AOOTEST_FPAS_20151015111149.zip       | FATTURAZIONE ELETTRONICA: FATTURE PASSIV |
| 10              | 15/10/2015        | IN ATTESA DI ESITO                         | AOOTEST_FPA5_20151015112542.zip       | FATTURAZIONE ELETTRONICA: FATTURE PASSIV |
| 11              | 15/10/2015        | IN ATTESA DI ESITO                         | AOOTEST_FPAS_20151015113808.zip       | FATTURAZIONE ELETTRONICA: FATTURE PASSIV |
| 12              | 15/10/2015        | ERRORE                                     | AOOTEST_FPAS_20151015122012.zip       | FATTURAZIONE ELETTRONICA: FATTURE PASSIV |
| 13              | 15/10/2015        | IN ATTESA DI ESITO                         | AOOTEST_FPAS_20151015131413.zip       | FATTURAZIONE ELETTRONICA: FATTURE PASSIV |
| 14              | 15/10/2015        | IN ATTESA DI ESITO                         | AOOTEST_FPAS_20151015173753.zip       | FATTURAZIONE ELETTRONICA: FATTURE PASSIV |
| 15              | 15/10/2015        | IN ATTESA DI ESITO                         | AOOTEST_FPAS_20151015173824.zip       | FATTURAZIONE ELETTRONICA: FATTURE PASSIN |
| 17              | 15/10/2015        | IN ATTESA DI ESITO                         | AOOTEST_FPAS_20151015183544.zip       | FATTURAZIONE ELETTRONICA: FATTURE PASSIN |
| 18              | 15/10/2015        | IN ATTESA DI ESITO                         | AOOTEST_FPAS_20151015190731.zip       | FATTURAZIONE ELETTRONICA: FATTURE PASSIV |
| 19              | 15/10/2015        | IN ATTESA DI ESITO                         | AOOTEST_FPAS_20151015191032.zip       | FATTURAZIONE ELETTRONICA: FATTURE PASSIN |
| 21              | 15/10/2015        | IN ATTESA DI ESITO                         | AOOTEST_FPAS_20151015191634.zip       | FATTURAZIONE ELETTRONICA: FATTURE PASSIN |
| 25              | 16/10/2015        | IN ATTESA DI ESITO                         | c_l103_FPA5_20151016125820.zip        | FATTURAZIONE ELETTRONICA: FATTURE PASSI  |
| 26              | 19/10/2015        | ERRORE                                     | c_l103_FPA5_20151019103731.zip        | FATTURAZIONE ELETTRONICA: FATTURE PASSI  |
| 27              | 19/10/2015        | ERRORE                                     | c_l103_FPA5_20151019151818.zip        | FATTURAZIONE ELETTRONICA: FATTURE PASSIV |
| 30              | 23/10/2015        | IN ATTESA DI ESITO                         | c_l103_FPA5_20151023182326.zip        | FATTURAZIONE ELETTRONICA: FATTURE PASSIN |
| 38              | 05/11/2015        | IN ATTESA DI ESITO                         | c_l103_FPA5_20151105190837.zip        | FATTURAZIONE ELETTRONICA: FATTURE PASSIN |
| 39              | 06/11/2015        | IN ATTESA DI ESITO                         | c_l103_FPA5_20151106110658.zip        | FATTURAZIONE ELETTRONICA: FATTURE PASSIV |
| 41              | 12/11/2015        | IN ATTESA DI ESITO                         | c_l103_FATT_20151112190701.zip        | FATTURAZIONE ELETTRONICA: FATTURE ATTIVE |

Fig. 2.2.1

#### 2.2.1 Consultazione Pacchetti di Versamento

All'atto dell'apertura della maschera, nella griglia sottostante, vengono filtrati di default tutti i Pacchetti di Versamento trasmessi al Sistema di Conservazione a norma per i quali risulti lo stato "IN ATTESA DI ESITO" oppure "ERRORE".

Premendo il pulsante is visualizzano i parametri di selezione dei Pacchetti di Versamento (Fig. 2.2.1.1).

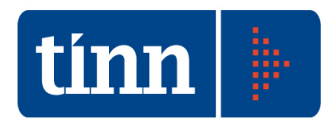

|              |                         | Genera nuovo                               | Pacchetto di Versamento               |                                          |
|--------------|-------------------------|--------------------------------------------|---------------------------------------|------------------------------------------|
| _            |                         | Ricerca Pacchetti di Versamento tr         | asmessi al Sistema di Conservazio     | ne a norma                               |
|              |                         |                                            |                                       |                                          |
| Tipo Pacchet | to                      |                                            |                                       |                                          |
| Stato Pacche | tto                     |                                            | <u></u>                               | Da data 11 📧 a data 11                   |
|              |                         | E                                          | segui Ricerca                         |                                          |
|              |                         | Elenco Pacchetti di Versamenti             | o in "Attesa di esito" o con stato "E | rrore"                                   |
| Prog. pacel  | netto Data trasmissione | Stato trasmissione Pacchetto di Versamento | Nome Pacchetto di Versamento          | Tipo Pacchetto di Versamento             |
| 2            | 12/10/2015              | IN ATTESA DI ESITO                         | AOOTEST_FPAS_20151012171759.zip       | FATTURAZIONE ELETTRONICA: FATTURE PASSIV |
| 4            | 12/10/2015              | IN ATTESA DI ESITO                         | AOOTEST_FPAS_20151012175651.zip       | FATTURAZIONE ELETTRONICA: FATTURE PASSIV |
| 5            | 12/10/2015              | IN ATTESA DI ESITO                         | AOOTEST_FPAS_20151012191049.zip       | FATTURAZIONE ELETTRONICA: FATTURE PASSIV |
| 9            | 15/10/2015              | ERRORE                                     | AOOTEST_FPAS_20151015111149.zip       | FATTURAZIONE ELETTRONICA: FATTURE PASSIV |
| 10           | 15/10/2015              | IN ATTESA DI ESITO                         | AOOTEST_FPAS_20151015112542.zip       | FATTURAZIONE ELETTRONICA: FATTURE PASSIV |
| 11           | 15/10/2015              | IN ATTESA DI ESITO                         | AOOTEST_FPAS_20151015113808.zip       | FATTURAZIONE ELETTRONICA: FATTURE PASSIV |
| 12           | 15/10/2015              | ERRORE                                     | AOOTEST_FPAS_20151015122012.zip       | FATTURAZIONE ELETTRONICA: FATTURE PASSIV |
| 13           | 15/10/2015              | IN ATTESA DI ESITO                         | AOOTEST_FPA5_20151015131413.zip       | FATTURAZIONE ELETTRONICA: FATTURE PASSIN |
| 14           | 15/10/2015              | IN ATTESA DI ESITO                         | AOOTEST_FPAS_20151015173753.zip       | FATTURAZIONE ELETTRONICA: FATTURE PASSIN |
| 15           | 15/10/2015              | IN ATTESA DI ESITO                         | AOOTEST_FPA5_20151015173824.zip       | FATTURAZIONE ELETTRONICA: FATTURE PASSIN |
| 17           | 15/10/2015              | IN ATTESA DI ESITO                         | AOOTEST_FPA5_20151015183544.zip       | FATTURAZIONE ELETTRONICA: FATTURE PASSIN |
| 18           | 15/10/2015              | IN ATTESA DI ESITO                         | AOOTEST_FPAS_20151015190731.zip       | FATTURAZIONE ELETTRONICA: FATTURE PASSIN |
| 19           | 15/10/2015              | IN ATTESA DI ESITO                         | AOOTEST_FPAS_20151015191032.zip       | FATTURAZIONE ELETTRONICA: FATTURE PASSIN |
| 21           | 15/10/2015              | IN ATTESA DI ESITO                         | AOOTEST_FPAS_20151015191634.zip       | FATTURAZIONE ELETTRONICA: FATTURE PASSIN |
| 25           | 16/10/2015              | IN ATTESA DI ESITO                         | c_l103_FPAS_20151016125820.zip        | FATTURAZIONE ELETTRONICA: FATTURE PASSIN |
| 26           | 19/10/2015              | ERRORE                                     | c_l103_FPA5_20151019103731.zip        | FATTURAZIONE ELETTRONICA: FATTURE PASSIN |
| 27           | 19/10/2015              | ERRORE                                     | c_l103_FPA5_20151019151818.zip        | FATTURAZIONE ELETTRONICA: FATTURE PASSIV |
| 30           | 23/10/2015              | IN ATTESA DI ESITO                         | c_l103_FPA5_20151023182326.zip        | FATTURAZIONE ELETTRONICA: FATTURE PASSIN |
| 38           | 05/11/2015              | IN ATTESA DI ESITO                         | c_l103_FPAS_20151105190837.zip        | FATTURAZIONE ELETTRONICA: FATTURE PASSIV |
|              |                         |                                            |                                       |                                          |

Fig. 2.2.1.1

Il campo *Tipo Pacchetto* consente di selezionare la tipologia di Pacchetto di Versamento, da un elenco precaricato, configurato solo in fase di installazione/aggiornamento dell'Area applicativa corrente. Si visualizzano solo le tipologie di Pacchetto di Versamento abilitate alla generazione di nuovi Pacchetti (Fig. 2.2.1.2).

Elenco delle tipologie di Pacchetto di Versamento

Seleziona
Imposta illino
Logii Rito
Espandi
Esci

Pog.
Tipologia Paschetto di Versamento
Valida per la generazione di un nuovo Paschetto di Versamento

3
FATTURAZIONE ELETTRONICA: FATTURE TATIVE
S

4
FATTURAZIONE ELETTRONICA: FATTURE PASSIVE
S

Fig. 2.2.1.2

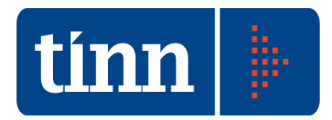

Il campo *Stato Pacchetto* consente di selezionare la tipologia di Stato del Pacchetto di Versamento, da un elenco precaricato, configurato solo in fase di installazione/aggiornamento dell'Area applicativa corrente (Fig. 2.2.1.3).

| Seleziona | Timposta filtro | 🐝<br>Togli filtro | Copia | Espandi | L<br>Esci |
|-----------|-----------------|-------------------|-------|---------|-----------|
| Prog.     | Stato Pacchett  | o di Versamer     | ito   |         |           |
| 1         | IN ATTESA DI    | ESITO             |       |         | Ť         |
| 2         | CARICATO CO     | N SUCCESSO        | )     |         |           |
| 3         | ERRORE          |                   |       |         |           |
|           |                 |                   |       |         |           |
|           |                 |                   |       |         |           |

Fig. 2.2.1.3

I campi *Da data* e *a data*, indicano, rispettivamente, la data inizio e fine dell'intervallo temporale in cui si è effettuata la trasmissione del Pacchetto di Versamento al Sistema di Conservazione a norma.

Una volta impostati i filtri di interesse, si preme il pulsante *Esegui Ricerca* per ottenere nella griglia sottostante i Pacchetti di Versamento risultanti dall'applicazione dei parametri correnti di selezione dei dati (Fig. 2.2.1.4).

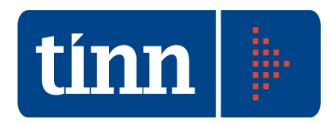

|                 |                   | Genera nuovo                               | Pacchetto di Versamento           |                                          |  |  |  |  |  |
|-----------------|-------------------|--------------------------------------------|-----------------------------------|------------------------------------------|--|--|--|--|--|
|                 |                   | Ricerca Pacchetti di Versamento tr         | asmessi al Sistema di Conservazio | ne a norma                               |  |  |  |  |  |
|                 |                   | ETTDONICA: EATTURE DASSIVE                 |                                   |                                          |  |  |  |  |  |
| lipo Pacchetto  |                   |                                            |                                   |                                          |  |  |  |  |  |
| Stato Pacchetto | ari<br>ari        |                                            | <u></u>                           | Da data 11 🔟 a data 11                   |  |  |  |  |  |
|                 |                   | E                                          | segui Ricerca                     |                                          |  |  |  |  |  |
|                 |                   | Elenco Pacchetti                           | i di Versamento selezionati       |                                          |  |  |  |  |  |
| Prog. pacchetto | Data trasmissione | Stato trasmissione Pacchetto di Versamento | Nome Pacchetto di Versamento      | Tipo Pacchetto di Versamento             |  |  |  |  |  |
| 1               | 12/10/2015        | CARICATO CON SUCCESSO                      | AOOTEST_FPA5_20151012132932.zip   | FATTURAZIONE ELETTRONICA: FATTURE PASSIV |  |  |  |  |  |
| 2               | 12/10/2015        | IN ATTESA DI ESITO                         | AOOTEST_FPA5_20151012171759.zip   | FATTURAZIONE ELETTRONICA: FATTURE PASSIV |  |  |  |  |  |
| 3               | 12/10/2015        | ANNULLATO                                  | AOOTEST_FPA5_20151012172232.zip   | FATTURAZIONE ELETTRONICA: FATTURE PASSIV |  |  |  |  |  |
| 4               | 12/10/2015        | IN ATTESA DI ESITO                         | AOOTEST_FPA5_20151012175651.zip   | FATTURAZIONE ELETTRONICA: FATTURE PASSIV |  |  |  |  |  |
| 5               | 12/10/2015        | IN ATTESA DI ESITO                         | AOOTEST_FPA5_20151012191049.zip   | FATTURAZIONE ELETTRONICA: FATTURE PASSIV |  |  |  |  |  |
| 6               | 13/10/2015        | CARICATO CON SUCCESSO                      | AOOTEST_FPA5_20151013162902.zip   | FATTURAZIONE ELETTRONICA: FATTURE PASSIV |  |  |  |  |  |
| 7               | 14/10/2015        | CARICATO CON SUCCESSO                      | AOOTEST_FPA5_20151014113121.zip   | FATTURAZIONE ELETTRONICA: FATTURE PASSIV |  |  |  |  |  |
| 8               | 15/10/2015        | ANNULLATO                                  | AOOTEST_FPA5_20151015103753.zip   | FATTURAZIONE ELETTRONICA: FATTURE PASSIV |  |  |  |  |  |
| 9               | 15/10/2015        | ERRORE                                     | AOOTEST_FPA5_20151015111149.zip   | FATTURAZIONE ELETTRONICA: FATTURE PASSIN |  |  |  |  |  |
| 10              | 15/10/2015        | IN ATTESA DI ESITO                         | AOOTEST_FPA5_20151015112542.zip   | FATTURAZIONE ELETTRONICA: FATTURE PASSIN |  |  |  |  |  |
| 11              | 15/10/2015        | IN ATTESA DI ESITO                         | AOOTEST_FPA5_20151015113808.zip   | FATTURAZIONE ELETTRONICA: FATTURE PASSIV |  |  |  |  |  |
| 12              | 15/10/2015        | ERRORE                                     | AOOTEST_FPA5_20151015122012.zip   | FATTURAZIONE ELETTRONICA: FATTURE PASSIV |  |  |  |  |  |
| 13              | 15/10/2015        | IN ATTESA DI ESITO                         | AOOTEST_FPA5_20151015131413.zip   | FATTURAZIONE ELETTRONICA: FATTURE PASSIV |  |  |  |  |  |
| 14              | 15/10/2015        | IN ATTESA DI ESITO                         | AOOTEST_FPAS_20151015173753.zip   | FATTURAZIONE ELETTRONICA: FATTURE PASSIN |  |  |  |  |  |
| 15              | 15/10/2015        | IN ATTESA DI ESITO                         | AOOTEST_FPAS_20151015173824.zip   | FATTURAZIONE ELETTRONICA: FATTURE PASSIV |  |  |  |  |  |
| 16              | 15/10/2015        | ANNULLATO                                  | AOOTEST_FPAS_20151015182431.zip   | FATTURAZIONE ELETTRONICA: FATTURE PASSIV |  |  |  |  |  |
| 17              | 15/10/2015        | IN ATTESA DI ESITO                         | AOOTEST_FPAS_20151015183544.zip   | FATTURAZIONE ELETTRONICA: FATTURE PASSIV |  |  |  |  |  |
| 18              | 15/10/2015        | IN ATTESA DI ESITO                         | AOOTEST_FPAS_20151015190731.zip   | FATTURAZIONE ELETTRONICA: FATTURE PASSIV |  |  |  |  |  |
| 19              | 15/10/2015        | IN ATTESA DI ESITO                         | AOOTEST_FPAS_20151015191032.zip   | FATTURAZIONE ELETTRONICA: FATTURE PASSIV |  |  |  |  |  |

Fig. 2.2.1.4

Per ogni Flusso di dati inviato, il Sistema della Conservazione a norma produce un Flusso di Esito corrispondente, che dà luogo ai seguenti possibili stati:

- **CARICATO CON SUCCESSO**: il Pacchetto di Versamento è stato trasmesso al Sistema di Conservazione a norma e si è acquisito un esito positivo a seguito della sua elaborazione da parte del Conservatore;
- **IN ATTESA DI ESITO**: il Pacchetto di Versamento è stato trasmesso al Sistema di Conservazione a norma e si è in attesa di acquisirne l'esito dell'elaborazione da parte del Conservatore;
- **ERRORE**: il Pacchetto di Versamento è stato trasmesso al Sistema di Conservazione a norma e si è acquisito un esito negativo a seguito dell'elaborazione da parte del Conservatore;
- ANNULLATO: il Pacchetto di Versamento è stato trasmesso al Sistema di Conservazione a norma e, a seguito dell'esito negativo della sua elaborazione da parte del Conservatore, l'operatore autorizzato dell'Ente ha provveduto ad annullarlo in modo da ripetere la trasmissione dei Documenti coinvolti.

Sulla griglia, si attiva un menu mediante il tasto destro del mouse, le cui voci risultano abilitate/disabilitate sulla base del valore dello stato del Pacchetto di Versamento correntemente selezionato.

In caso di **stato** uguale **"CARICATO CON SUCCESSO**", si può accedere alla voce di menu *Visualizza Esito trasmissione* (Fig. 2.2.1.5), che comporta la visualizzazione del file di esito prodotto dal Gestore della Conservazione a norma in merito al Pacchetto corrente.

Manuale Utente: Area Conservazione a norma Fatturazione Elettronica

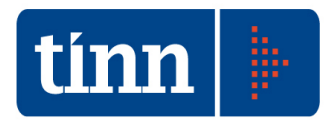

|                 |                   |                      | Genera nuovo                | Pacchetto    | li Versamento          |                     |                |               |
|-----------------|-------------------|----------------------|-----------------------------|--------------|------------------------|---------------------|----------------|---------------|
|                 |                   | Ricerca Pacci        | netti di Versamento tr      | asmessi al   | Sistema di Conservazio | ne a norma          |                |               |
| Teo Develope    | FATTLIRAZIONE E   | ETTRONICA: FATTL     | RE PASSIVE                  |              |                        |                     |                |               |
| hpo Pacchetto   |                   |                      |                             |              |                        | -                   | 10000          | 11-112        |
| Stato Pacchetto |                   |                      |                             |              | <u></u>                | Da data 11          | 15 a data      |               |
|                 |                   |                      | E                           | segui Ricero | a                      |                     |                |               |
|                 |                   |                      | Elenco Pacchetti            | di Versame   | ento selezionati       |                     |                |               |
| Prog. pacchetto | Data trasmissione | Stato trasmissione P | acchetto di Versamento      | Nome Pacch   | etto di Versamento     | Tipo Pacchetto di ' | /ersamento     |               |
| 1               | 12/10/2015        | CARICATO CON 514     | CCECCO                      | ADOTECT I    | A5_20151012132932.zip  | FATTURAZIONE E      | LETTRONICA: FA | TTURE PASSIVE |
| 2               | 12/10/2015        | IN ATTESA DI ES      |                             | 12           | A5_20151012171759.zip  | FATTURAZIONE E      | LETTRONICA: FA | TTURE PASSIVE |
| 3               | 12/10/2015        | ANNULLATO            | Acquisisci Esito trasmiss   | ione         | A5_20151012172232.zip  | FATTURAZIONE E      | LETTRONICA: FA | TTURE PASSIVE |
| 4               | 12/10/2015        | IN ATTESA DI ES      | VISUAII228 ESILU (FASIFIISS | lone         | A5_20151012175651.zip  | FATTURAZIONE E      | LETTRONICA: FA | TTURE PASSIVE |
| 5               | 12/10/2015        | IN ATTESA DI ES      | Annulla Parchetto di Va     | reamento     | A5_20151012191049.zip  | FATTURAZIONE E      | LETTRONICA: FA | TTURE PASSIVE |
| 6               | 13/10/2015        | CARICATO CON 50      |                             | HOOLEND      | A5_20151013162902.zip  | FATTURAZIONE E      | LETTRONICA: FA | TTURE PASSIVE |
| 7               | 14/10/2015        | CARICATO CON SU      | CCESSO                      | AOOTEST_F    | PA5_20151014113121.zip | FATTURAZIONE E      | LETTRONICA: FA | TTURE PASSIVE |
| 8               | 15/10/2015        | ANNULLATO            |                             | AOOTEST_F    | PAS_20151015103753.zip | FATTURAZIONE E      | LETTRONICA: FA | TTURE PASSIVE |
| 9               | 15/10/2015        | ERRORE               |                             | AOOTEST_F    | PA5_20151015111149.zip | FATTURAZIONE E      | LETTRONICA: FA | TTURE PASSIVE |
| 10              | 15/10/2015        | IN ATTESA DI ESITO   | 2                           | AOOTEST_F    | PAS_20151015112542.zip | FATTURAZIONE E      | LETTRONICA: FA | TTURE PASSIVE |
| 11              | 15/10/2015        | IN ATTESA DI ESITO   | >                           | AOOTEST_F    | PA5_20151015113808.zip | FATTURAZIONE E      | LETTRONICA: FA | TTURE PASSIV  |
| 12              | 15/10/2015        | ERRORE               |                             | AOOTEST_F    | PAS_20151015122012.zip | FATTURAZIONE E      | LETTRONICA: FA | TTURE PASSIV  |
| 13              | 15/10/2015        | IN ATTESA DI ESITO   | >                           | AOOTEST_F    | PA5_20151015131413.zip | FATTURAZIONE E      | LETTRONICA: FA | TTURE PASSIV  |
| 14              | 15/10/2015        | IN ATTESA DI ESITO   | >                           | AOOTEST_F    | PAS_20151015173753.zip | FATTURAZIONE E      | LETTRONICA: FA | TTURE PASSIV  |
| 15              | 15/10/2015        | IN ATTESA DI ESITO   | 0                           | AOOTEST_F    | PA5_20151015173824.zip | FATTURAZIONE E      | LETTRONICA: FA | TTURE PASSIV  |
| 16              | 15/10/2015        | ANNULLATO            |                             | AOOTEST_F    | PAS_20151015182431.zip | FATTURAZIONE E      | LETTRONICA: FA | TTURE PASSIV  |
| 17              | 15/10/2015        | IN ATTESA DI ESITO   | >                           | AOOTEST_F    | PA5_20151015183544.zip | FATTURAZIONE E      | LETTRONICA: FA | TTURE PASSIVE |
| 18              | 15/10/2015        | IN ATTESA DI ESITO   | 2                           | AOOTEST_F    | PAS_20151015190731.zip | FATTURAZIONE E      | LETTRONICA: FA | TTURE PASSIVE |
| 19              | 15/10/2015        | IN ATTESA DI ESITO   | >                           | AOOTEST_F    | PA5_20151015191032.zip | FATTURAZIONE E      | LETTRONICA: FA | TTURE PASSIVE |

Fig. 2.2.1.5

In caso di **stato** uguale "**IN ATTESA DI ESITO**", si può accedere solo alla voce di menu *Acquisisci Esito trasmissione* (Fig. 2.2.1.6), che comporta l'acquisizione del file di esito prodotto dal Gestore della Conservazione a norma in merito al Pacchetto corrente.

L'esito viene prodotto dal Gestore della Conservazione a norma, nell'area FTP dedicata, all'interno della cartella configurata nel campo "cartella OUTPUT" della maschera di configurazione. La procedura di acquisizione dell'esito effettua una ricerca del file xml il cui nome è dato dalla concatenazione della stringa 'ESITO\_' con il nome del Pacchetto di riferimento senza estensione (ad esempio ESITO\_c\_I103\_FATT\_20160105162029) seguito da un riferimento temporale di data, minuti e secondi che appone il Gestore quando pubblica l'esito stesso.

Il file di esito acquisito viene memorizzato nell'area FTP dell'Ente dedicata alla fatturazione elettronica all'interno della cartella "ESITO\_CONS", organizzata per anno solare di riferimento della data di trasmissione del Pacchetto di Versamento (ad esempio "ESITO\_CONS/2016"). In assenza di area FTP, il file di esito viene memorizzato nella base dati. Una volta acquisito, il file di esito viene cancellato dalla "cartella OUTPUT" dedicata del Gestore della Conservazione a norma.

Manuale Utente: Area Conservazione a norma Fatturazione Elettronica

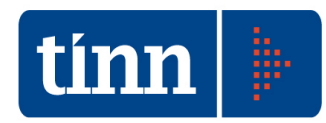

|      |              |                   |             | Genera NUOVO                    | Pace   | necco ul versamento               |                                          |
|------|--------------|-------------------|-------------|---------------------------------|--------|-----------------------------------|------------------------------------------|
|      |              |                   | Ricer       | a Pacchetti di Versamento tr    | asm    | essi al Sistema di Conservazio    | ne a norma                               |
|      |              |                   | El          | enco Pacchetti di Versamento    | ) in ' | 'Attesa di esito'' o con stato "E | rrore"                                   |
| Prog | j. pacchetto | Data trasmissione | Stato trasm | issione Pacchetto di Versamento | Nom    | e Pacchetto di Versamento         | Tipo Pacchetto di Versamento             |
|      | 2            | 12/10/2015        | IN ATTES    |                                 | 1      | [EST_FPA5_20151012171759.zip      | FATTURAZIONE ELETTRONICA: FATTURE PASSIV |
|      | 4            | 12/10/2015        | IN ATTES    | Acquisisci Esito trasmissione   | -2     | FEST_FPAS_20151012175651.zip      | FATTURAZIONE ELETTRONICA: FATTURE PASSIV |
|      | 5            | 12/10/2015        | IN ATTES    | Visualizza Esito trasmissione   |        | TEST_FPAS_20151012191049.zip      | FATTURAZIONE ELETTRONICA: FATTURE PASSIV |
|      | 9            | 15/10/2015        | ERRORE      |                                 |        | FEST_FPAS_20151015111149.zip      | FATTURAZIONE ELETTRONICA: FATTURE PASSIV |
|      | 10           | 15/10/2015        | IN ATTES    | Annulla Pacchetto di Versamento | 5      | [EST_FPAS_20151015112542.zip      | FATTURAZIONE ELETTRONICA: FATTURE PASSIV |
|      | 11           | 15/10/2015        | IN ATTESA   | DI ESITO                        | AO     | DTEST_FPAS_20151015113808.zip     | FATTURAZIONE ELETTRONICA: FATTURE PASSIV |
|      | 12           | 15/10/2015        | ERRORE      |                                 | AO     | DTEST_FPAS_20151015122012.zip     | FATTURAZIONE ELETTRONICA: FATTURE PASSIV |
|      | 13           | 15/10/2015        | IN ATTESA   | DI ESITO                        | AOG    | DTEST_FPAS_20151015131413.zip     | FATTURAZIONE ELETTRONICA: FATTURE PASSIV |
|      | 14           | 15/10/2015        | IN ATTESA   | DI ESITO                        | AOG    | DTEST_FPAS_20151015173753.zip     | FATTURAZIONE ELETTRONICA: FATTURE PASSIV |
|      | 15           | 15/10/2015        | IN ATTESA   | DI ESITO                        | AO     | DTEST_FPAS_20151015173824.zip     | FATTURAZIONE ELETTRONICA: FATTURE PASSIV |
|      | 17           | 15/10/2015        | IN ATTESA   | DI ESITO                        | AOG    | DTEST_FPAS_20151015183544.zip     | FATTURAZIONE ELETTRONICA: FATTURE PASSIV |
|      | 18           | 15/10/2015        | IN ATTESA   | DI ESITO                        | AO     | DTEST_FPAS_20151015190731.zip     | FATTURAZIONE ELETTRONICA: FATTURE PASSIV |
|      | 19           | 15/10/2015        | IN ATTESA   | DI ESITO                        | AOG    | DTEST_FPAS_20151015191032.zip     | FATTURAZIONE ELETTRONICA: FATTURE PASSIV |
|      | 21           | 15/10/2015        | IN ATTESA   | DI ESITO                        | AOG    | DTEST_FPAS_20151015191634.zip     | FATTURAZIONE ELETTRONICA: FATTURE PASSIV |
|      | 25           | 16/10/2015        | IN ATTESA   | DI ESITO                        | c_ 1   | 03_FPAS_20151016125820.zip        | FATTURAZIONE ELETTRONICA: FATTURE PASSIV |
|      | 26           | 19/10/2015        | ERRORE      |                                 | c_l1   | 03_FPA5_20151019103731.zip        | FATTURAZIONE ELETTRONICA: FATTURE PASSIV |
|      | 27           | 19/10/2015        | ERRORE      |                                 | c_l1   | 03_FPAS_20151019151818.zip        | FATTURAZIONE ELETTRONICA: FATTURE PASSIV |
|      | 30           | 23/10/2015        | IN ATTESA   | DI ESITO                        | c_ 1   | 03_FPA5_20151023182326.zip        | FATTURAZIONE ELETTRONICA: FATTURE PASSIV |
|      | 38           | 05/11/2015        | IN ATTESA   | DI ESITO                        | c_ 1   | 03_FPA5_20151105190837.zip        | FATTURAZIONE ELETTRONICA: FATTURE PASSIV |
|      | 39           | 06/11/2015        | IN ATTESA   | DI ESITO                        | c_l1   | 03_FPAS_20151106110658.zip        | FATTURAZIONE ELETTRONICA: FATTURE PASSIV |
|      | 41           | 12/11/2015        | IN ATTESA   | DI ESITO                        | c_ 1   | 03_FATT_20151112190701.zip        | FATTURAZIONE ELETTRONICA: FATTURE ATTIVE |

Fig. 2.2.1.6

Nel caso in cui si invochi l'azione di acquisizione dell'esito non ancora pubblicato dal Gestore, si visualizza un messaggio informativo (Fig. 2.2.1.7).

| INFORMAZ | TONE                          | ×        |
|----------|-------------------------------|----------|
| ţ)       | Esito non ancora disponibile! |          |
|          | <b>↓</b> OK                   | <b>•</b> |

Fig. 2.2.1.7

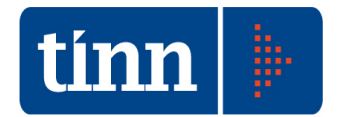

In caso di **stato** uguale "**ERRORE**", si può accedere alle voci di menu *Visualizza Esito trasmissione* e *Annulla Pacchetto di Versamento* (Fig. 2.2.1.8), che comportano, rispettivamente, la visualizzazione del file di esito prodotto dal Gestore della Conservazione a norma in merito al Pacchetto corrente e l'annullamento del Pacchetto stesso.

|      |              |                   |                    | Genera nuovo                 | Pacchetto  | o di Versamento             |                                         |
|------|--------------|-------------------|--------------------|------------------------------|------------|-----------------------------|-----------------------------------------|
| _    |              |                   | Ricerca Pac        | chetti di Versamento tr      | asmessi a  | I Sistema di Conservazio    | ne a norma                              |
|      |              |                   | Elenco P           | acchetti di ¥ersamente       | o in "Atte | sa di esito" o con stato "E | rrore"                                  |
| Prog | j. pacchetto | Data trasmissione | Stato trasmissione | Pacchetto di Versamento      | Nome Pace  | chetto di Versamento        | Tipo Pacchetto di Versamento            |
|      | 2            | 12/10/2015        | IN ATTESA DI ESIT  | ro –                         | AOOTEST    | _FPAS_20151012171759.zip    | FATTURAZIONE ELETTRONICA: FATTURE PASSI |
|      | 4            | 12/10/2015        | IN ATTESA DI ESIT  | го                           | AOOTEST    | _FPAS_20151012175651.zip    | FATTURAZIONE ELETTRONICA: FATTURE PASSI |
|      | 5            | 12/10/2015        | IN ATTESA DI ESIT  | Ю                            | AOOTEST    | _FPAS_20151012191049.zip    | FATTURAZIONE ELETTRONICA: FATTURE PASSI |
|      | 9            | 15/10/2015        | ERRORE             |                              | AOOTEST    | FPAS_20151015111149.zip     | FATTURAZIONE ELETTRONICA: FATTURE PASSI |
|      | 10           | 15/10/2015        | IN ATTESA DI ES    | Acquiried Ecito Incominai    | ione       | PAS_20151015112542.zip      | FATTURAZIONE ELETTRONICA: FATTURE PASSI |
|      | 11           | 15/10/2015        | IN ATTESA DI ES    | Visualizza Esito tracmicci   | ione       | PAS_20151015113808.zip      | FATTURAZIONE ELETTRONICA: FATTURE PASSI |
|      | 12           | 15/10/2015        | ERRORE             | VISUAIIZZA ESICO CI ASINISSI | one        | PAS_20151015122012.zip      | FATTURAZIONE ELETTRONICA: FATTURE PASSI |
|      | 13           | 15/10/2015        | IN ATTESA DI ES    | Annulla Parchetto di Ver     | samento    | PAS_20151015131413.zip      | FATTURAZIONE ELETTRONICA: FATTURE PASSI |
|      | 14           | 15/10/2015        | IN ATTESA DI ES.   |                              | 11001201   | _, AS_20151015173753.zip    | FATTURAZIONE ELETTRONICA: FATTURE PASSI |
|      | 15           | 15/10/2015        | IN ATTESA DI ESIT  | го                           | AOOTEST    | _FPAS_20151015173824.zip    | FATTURAZIONE ELETTRONICA: FATTURE PASSI |
|      | 17           | 15/10/2015        | IN ATTESA DI ESIT  | ſŎ                           | AOOTEST    | _FPAS_20151015183544.zip    | FATTURAZIONE ELETTRONICA: FATTURE PASSI |
|      | 18           | 15/10/2015        | IN ATTESA DI ESIT  | го                           | AOOTEST    | _FPAS_20151015190731.zip    | FATTURAZIONE ELETTRONICA: FATTURE PASSI |
|      | 19           | 15/10/2015        | IN ATTESA DI ESIT  | го                           | AOOTEST    | _FPAS_20151015191032.zip    | FATTURAZIONE ELETTRONICA: FATTURE PASSI |
|      | 21           | 15/10/2015        | IN ATTESA DI ESIT  | го                           | AOOTEST    | _FPAS_20151015191634.zip    | FATTURAZIONE ELETTRONICA: FATTURE PASSI |
|      | 25           | 16/10/2015        | IN ATTESA DI ESIT  | го                           | c_l103_FF  | AS_20151016125820.zip       | FATTURAZIONE ELETTRONICA: FATTURE PASSI |
|      | 26           | 19/10/2015        | ERRORE             |                              | c_1103_FP  | AS_20151019103731.zip       | FATTURAZIONE ELETTRONICA: FATTURE PASSI |
|      | 27           | 19/10/2015        | ERRORE             |                              | c_l103_FP  | AS_20151019151818.zip       | FATTURAZIONE ELETTRONICA: FATTURE PASSI |
|      | 30           | 23/10/2015        | IN ATTESA DI ESIT  | го                           | c_1103_FP  | AS_20151023182326.zip       | FATTURAZIONE ELETTRONICA: FATTURE PASSI |
|      | 38           | 05/11/2015        | IN ATTESA DI ESIT  | го                           | c_l103_FF  | AS_20151105190837.zip       | FATTURAZIONE ELETTRONICA: FATTURE PASSI |
|      | 39           | 06/11/2015        | IN ATTESA DI ESIT  | го                           | c_1103_FP  | AS_20151106110658.zip       | FATTURAZIONE ELETTRONICA: FATTURE PASSI |
|      | 41           | 12/11/2015        | IN ATTESA DI ESIT  | го                           | c_l103_FA  | TT_20151112190701.zip       | FATTURAZIONE ELETTRONICA: FATTURE ATTIV |

Fig. 2.2.1.8

L'annullamento di un Pacchetto di Versamento comporta l'applicazione dello stato "ANNULLATO" al Pacchetto stesso, in modo che i dati di riferimento possano rientrare in gioco nella generazione di un nuovo Pacchetto di Versamento.

In caso di **stato** uguale "**ANNULLATO**", si può accedere alla voce di menu *Visualizza Esito trasmissione* (Fig. 2.2.1.9), che comporta la visualizzazione del file di esito con errore prodotto dal Gestore della Conservazione a norma in merito al Pacchetto corrente.

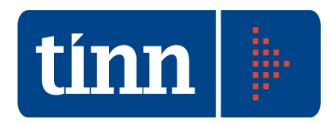

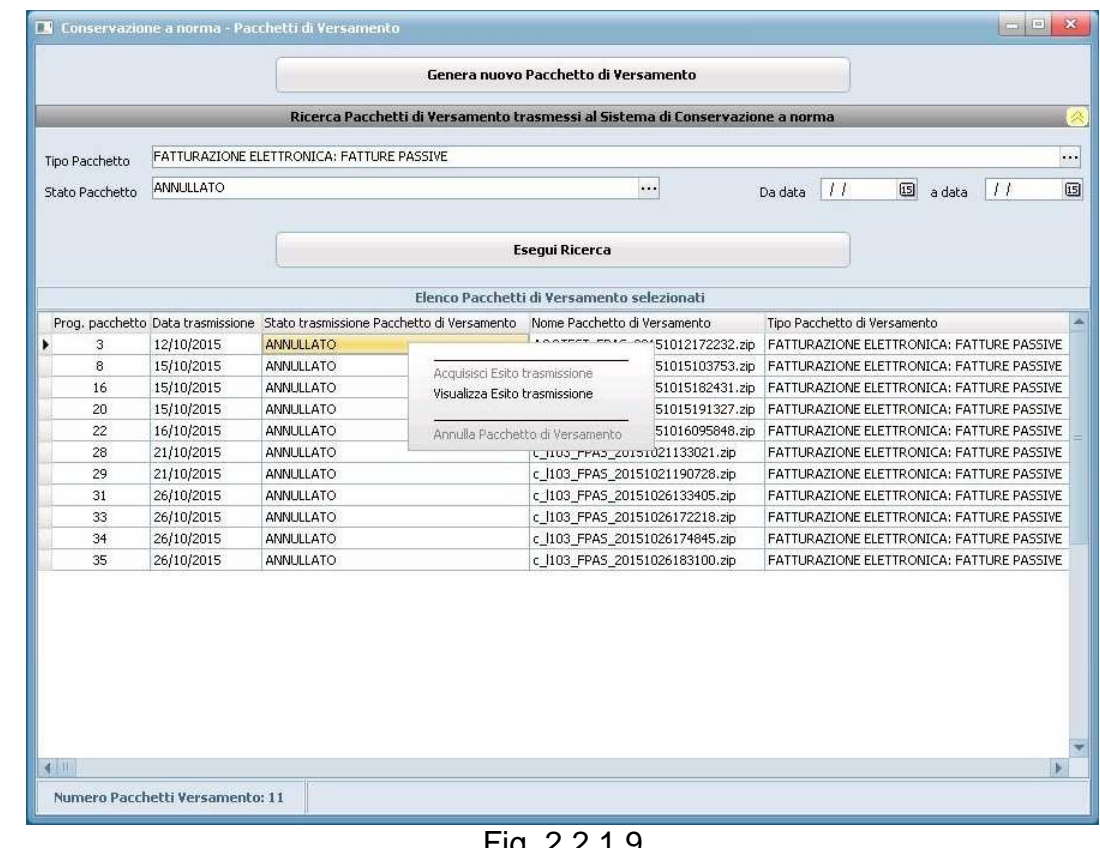

### Fig. 2.2.1.9

#### 2.2.2 Generazione nuovo Pacchetto di Versamento

Premendo il pulsante Genera nuovo Pacchetto di Versamento, posto in alto alla maschera principale di gestione dei Pacchetti di Versamento, si visualizza un'ulteriore maschera Nuovo Pacchetto di Versamento (Fig. 2.2.2.1), che consente la generazione di un nuovo Pacchetto impostando il parametro obbligatorio relativo alla tipologia di Pacchetto e definendo il periodo temporale di riferimento dei dati del Pacchetto in questione.

Viene evidenziato in automatico anche il codice identificativo dell'Ente presso il Conservatore, ripreso dal valore immesso mediante la maschera di configurazione dei parametri. Tale informazione si rivela di fondamentale importanza, in guanto i nomi dei Pacchetti di Versamento generati prevedono come prefisso il suddetto codice che viene utilizzato dal Sistema di Conservazione a norma per riconoscere l'Ente che ha effettuato la trasmissione dei dati in modo da mettergli a disposizione i documenti di interesse sul Portale dedicato.

In particolare, i Pacchetti di Versamento relativi alla Fatturazione Elettronica sono identificati dal codice Ente esteso con la stringa '\_attiva', che viene riportata nel tag Struttura del file Indice.xml. Il Sistema di Conservazione a norma riconosce l'Ente di appartenenza proprio dal tag struttura del file indice.

#### Manuale Utente: Area Conservazione a norma Fatturazione Elettronica

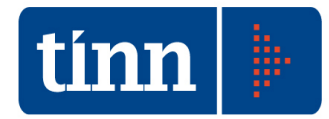

| Tipo Pacchet  | to                 |                           |                             |                  |                       |                    |              |            |
|---------------|--------------------|---------------------------|-----------------------------|------------------|-----------------------|--------------------|--------------|------------|
| -Periodo di   | riferimento dei da | iti del nuovo Pacchetto d | li Versamento               | Codice           | Ente comunicato al Si | stema di Conservaz | ione a norma | i.         |
| Data inizio   | 11                 | Data fi                   | ne 13/03/2016 IS            | c_1103           |                       |                    |              |            |
| <u>u</u>      |                    |                           | Est                         | rai dati         |                       |                    |              |            |
|               |                    | Elenco dei c              | ati estratti non ancora tra | smessi al Sisten | na di Conservazione a | norma              |              |            |
| Selezione     | Data documento     | Nome documento            | Codice                      | Ufficio IPA      | Ufficio IPA           | Anno prot.         | Num. prot.   | Data prot. |
|               |                    |                           |                             |                  |                       |                    |              |            |
|               |                    |                           |                             |                  |                       |                    |              |            |
|               |                    |                           |                             |                  |                       |                    |              |            |
|               |                    |                           |                             |                  |                       |                    |              |            |
|               |                    |                           |                             |                  |                       |                    |              |            |
|               |                    |                           |                             |                  |                       |                    |              |            |
| 4 (II)<br>Nut | nero documen       | ti: 0                     |                             |                  |                       |                    |              |            |

Fig. 2.2.2.1

Il campo *Tipo Pacchetto* consente di selezionare solo le tipologie di Pacchetto di Versamento abilitate alla generazione di nuovi Pacchetti di Versamento (Fig. 2.2.2.2).

| 📕 Elenco de           | elle tipologie ( | li Pacchetto      | di Versamo  | ento abilitate | all'invio in Conservazione a nor | ma       | ×  |
|-----------------------|------------------|-------------------|-------------|----------------|----------------------------------|----------|----|
| <b>G</b><br>Seleziona | Timposta filtro  | 🐝<br>Togli filtro | Copia       | Espandi        | Î.<br>Esci                       |          |    |
| Prog.                 | Tipologia di Pa  | cchetto di Ver    | samento     |                |                                  | Prefisso |    |
| 3                     | FATTURAZION      | NE ELETTRO        | NICA: FATTL | IRE ATTIVE     |                                  | FATT     |    |
| 4                     | FATTURA2IUF      | NE ELETTRU        | NICA: FATTU | HE PASSIVE     |                                  | (FPAS    | 11 |
|                       |                  |                   |             |                |                                  |          | -  |
|                       |                  |                   |             |                |                                  |          | 1  |

Fig. 2.2.2.2

Una volta selezionata la tipologia di Pacchetto di Versamento e l'intervallo temporale di riferimento, si preme il pulsante *Estrai dati* in modo da visualizzare nella griglia sottostante

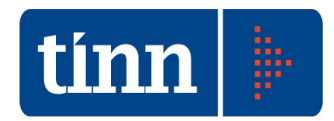

le informazioni risultanti dall'applicazione dei parametri correnti di selezione dei dati (Fig. 2.2.2.3).

| o Pacche                  | etto FATTURAZ         | IONE ELETTRONICA: FATTURE        | PASSIVE                 |                                |                      |               |            |
|---------------------------|-----------------------|----------------------------------|-------------------------|--------------------------------|----------------------|---------------|------------|
| Periodo d                 | di riferimento dei da | ati del nuovo Pacchetto di Versa | mento                   | Codice Ente comunicato al      | Sistema di Conservaz | tione a norma |            |
| ) <mark>a</mark> ta inizi | • //                  | Data fine                        | 16/03/2016 5            | c_e902                         |                      |               |            |
|                           |                       |                                  | Estrai o                | lati                           |                      |               |            |
| _                         |                       | Elenco dei dati estr             | atti non ancora trasmes | si al Sistema di Conservazione | a norma              | _             | _          |
| elezione                  | Data documento        | Nome documento                   | Codice Uffic            | tio IPA Ufficio IPA            | Anno prot.           | Num. prot.    | Data prot. |
|                           | 01/04/2015            | IT01258011210_00243.xml.p7       | m 1KRC3A                | AREA2                          | 2015                 | 5458          | 10/04/201  |
|                           | 07/04/2015            | IT07334940157_00geh.xml          | 1KRC3A                  | AREA2                          | 2015                 | 5438          | 10/04/201  |
| Γ                         | 07/04/2015            | IT07334940157_00gel.xml          | 1KRC3A                  | AREA2                          | 2015                 | 5437          | 10/04/201  |
|                           | 07/04/2015            | IT07334940157_00gen.xml          | 1KRC3A                  | AREA2                          | 2015                 | 5435          | 10/04/201  |
|                           | 07/04/2015            | IT07334940157_00gep.xml          | 1KRC3A                  | AREA2                          | 2015                 | 5433          | 10/04/201  |
|                           | 07/04/2015            | IT07334940157_00ger.xml          | 1KRC3A                  | AREA2                          | 2015                 | 5434          | 10/04/201  |
|                           | 07/04/2015            | IT07334940157_00get.xml          | 1KRC3A                  | AREA2                          | 2015                 | 5436          | 10/04/201  |
|                           | 07/04/2015            | IT07945211006_04XPI.xml.p7       | m 7PYU7R                | AREA3                          | 2015                 | 5432          | 10/04/201  |
|                           | 08/04/2015            | IT07334940157_00gef.xml          | 1KRC3A                  | AREA2                          | 2015                 | 5454          | 10/04/201  |
|                           | 08/04/2015            | IT07334940157_00geg.xml          | 1KRC3A                  | AREA2                          | 2015                 | 5452          | 10/04/201  |
|                           | 08/04/2015            | IT07334940157_00gei.xml          | 1KRC3A                  | AREA2                          | 2015                 | 5444          | 10/04/201  |
|                           | 08/04/2015            | IT07334940157_00gej.xml          | 1KRC3A                  | AREA2                          | 2015                 | 5439          | 10/04/201  |
|                           | 08/04/2015            | IT07334940157_00gek.xml          | 1KRC3A                  | AREA2                          | 2015                 | 5451          | 10/04/201  |
|                           | 08/04/2015            | IT07334940157_00gem.xml          | 1KRC3A                  | AREA2                          | 2015                 | 5445          | 10/04/201  |
| Γ                         | 08/04/2015            | IT07334940157_00geo.xml          | 1KRC3A                  | AREA2                          | 2015                 | 5449          | 10/04/201  |
|                           | 08/04/2015            | IT07334940157_00geq.xml          | 1KRC3A                  | AREA2                          | 2015                 | 5443          | 10/04/201  |
|                           | 08/04/2015            | IT07334940157_00ges.xml          | 1KRC3A                  | AREA2                          | 2015                 | 5450          | 10/04/201  |
|                           | 08/04/2015            | IT07334940157_00geu.xml          | 1KRC3A                  | AREA2                          | 2015                 | 5440          | 10/04/201  |
|                           | 08/04/2015            | IT07334940157_00gev.xml          | 1KRC3A                  | AREA2                          | 2015                 | 5448          | 10/04/201  |
| 5                         | 08/04/2015            | IT07334940157_00gfv.xml          | 1KRC3A                  | AREA2                          | 2015                 | 5446          | 10/04/201  |
| нŢ                        |                       | 362                              |                         |                                |                      |               |            |
| lumero                    | documenti esti        | ratti: 3170                      |                         |                                |                      |               |            |
|                           |                       |                                  |                         |                                | -                    |               |            |

Fig. 2.2.2.3

Il campo Data fine è obbligatorio e viene inizializzato alla data corrispondente a 16 giorni prima della data corrente di elaborazione di un nuovo Pacchetto di Versamento. Non si possono estrarre, nell'ambito delle tipologie di Pacchetto inerenti la Fatturazione Elettronica, documenti per i quali non siano trascorsi almeno 15 giorni dalla data di ricezione. Ciò consente di acquisire tutti gli allegati di pertinenza delle fatture, come ad esempio l'eventuale Notifica di decorrenza termini, messaggio che il SdI invia sia al trasmittente sia al destinatario nel caso in cui non abbia ricevuto notifica di esito committente entro il termine di 15 giorni dalla data della sua ricevuta.

In caso di invio in Conservazione a norma dei Pacchetti inerenti la Fatturazione Elettronica, esiste un vincolo sul numero dei File Fatture selezionati, fissato a 500, sulla base dell'indicazione del Conservatore UNIMATICA di elaborare Pacchetti con dimensione intorno ai 100 MB.

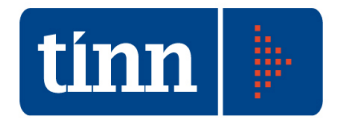

Sulla griglia dei dati estratti, si attiva un menu (Fig. 2.2.2.4) mediante il tasto destro del mouse, con le seguenti voci:

- Visualizza Documento: visualizza il file corrispondente al dato correntemente selezionato (ad esempio nel caso di fatturazione elettronica, si visualizza il File Fatture);
- Seleziona tutto: valorizza a 'S' il campo selezione per i dati estratti, nel rispetto dell'eventuale vincolo numerico previsto per la tipologia corrente di Pacchetto di Versamento;
- Deseleziona tutto: valorizza a 'N' il campo selezione per tutti i dati estratti.

| o Pacche<br>Periodo c | etto FATTURAZ  | IONE ELETTRONICA: FATTURE PASS<br>ati del nuovo Pacchetto di Versament                                          | SIVE<br>Codice                | e Ente comunicato al Sis | tema di Conservaz | tione a norma | •          |
|-----------------------|----------------|----------------------------------------------------------------------------------------------------|-------------------------------|--------------------------|-------------------|---------------|------------|
| Data inizi            | 0 //           | 15 Data fine 16                                                                                                 | 5/03/2016 [5] [C_e90          | 02                       |                   |               |            |
|                       |                |                                                                                                    | Estrai dati                   |                          | ľ                 |               |            |
|                       |                | Elenco dei dati estratti r                                                                                      | ion ancora trasmessi al Siste | ma di Conservazione a    | norma             | _             | _          |
| elezione              | Data documento | Nome documento                                                                                                  | Codice Ufficio IPA            | Ufficio IPA              | Anno prot.        | Num. prot.    | Data prot. |
| 1                     | 01/04/2015     | IT01258011210_00243.xml.p7m                                                                                     | Visualizza Documer            | nto                      | 2015              | 5458          | 10/04/2019 |
|                       | 07/04/2015     | IT07334940157_00geh.xml                                                                                         |                               |                          | 2015              | 5438          | 10/04/201  |
|                       | 07/04/2015     | IT07334940157_00gel.xml                                                                                         | Seleziona tutto               |                          | 2015              | 5437          | 10/04/201  |
| 5                     | 07/04/2015     | IT07334940157_00gen.xml                                                                                         |                               | 1                        | 2015              | 5435          | 10/04/201  |
| 1                     | 07/04/2015     | IT07334940157_00gep.xml                                                                                         | Deseleziona tutto             |                          | 2015              | 5433          | 10/04/201  |
|                       | 07/04/2015     | IT07334940157_00ger.xml                                                                                         | 1KRC3A                        | AREA2                    | 2015              | 5434          | 10/04/201  |
|                       | 07/04/2015     | IT07334940157_00get.xml                                                                                         | 1KRC3A                        | AREA2                    | 2015              | 5436          | 10/04/201  |
| 5                     | 07/04/2015     | IT07945211006_04XPI.xml.p7m                                                                                     | 7PYU7R                        | AREA3                    | 2015              | 5432          | 10/04/201  |
| Γ                     | 08/04/2015     | IT07334940157_00gef.xml                                                                                         | 1KRC3A                        | AREA2                    | 2015              | 5454          | 10/04/201  |
|                       | 08/04/2015     | IT07334940157_00geg.xml                                                                                         | 1KRC3A                        | AREA2                    | 2015              | 5452          | 10/04/201  |
| Γ                     | 08/04/2015     | IT07334940157_00gei.xml                                                                                         | 1KRC3A                        | AREA2                    | 2015              | 5444          | 10/04/201  |
|                       | 08/04/2015     | IT07334940157_00gej.xml                                                                                         | 1KRC3A                        | AREA2                    | 2015              | 5439          | 10/04/201  |
| -                     | 08/04/2015     | IT07334940157_00gek.xml                                                                                         | 1KRC3A                        | AREA2                    | 2015              | 5451          | 10/04/201  |
|                       | 08/04/2015     | IT07334940157_00gem.xml                                                                                         | 1KRC3A                        | AREA2                    | 2015              | 5445          | 10/04/201  |
| Π                     | 08/04/2015     | IT07334940157_00geo.xml                                                                                         | 1KRC3A                        | AREA2                    | 2015              | 5449          | 10/04/201  |
|                       | 08/04/2015     | IT07334940157_00geq.xml                                                                                         | 1KRC3A                        | AREA2                    | 2015              | 5443          | 10/04/201  |
| Γ                     | 08/04/2015     | IT07334940157_00ges.xml                                                                                         | 1KRC3A                        | AREA2                    | 2015              | 5450          | 10/04/201  |
|                       | 08/04/2015     | IT07334940157_00geu.xml                                                                                         | 1KRC3A                        | AREA2                    | 2015              | 5440          | 10/04/201  |
| Γ                     | 08/04/2015     | IT07334940157_00gev.xml                                                                                         | 1KRC3A                        | AREA2                    | 2015              | 5448          | 10/04/201  |
| 5                     | 08/04/2015     | IT07334940157_00gfv.xml                                                                                         | 1KRC3A                        | AREA2                    | 2015              | 5446          | 10/04/201  |
| н                     |                |                                                                                                    |                               |                          |                   |               | 0          |
| lumero                | documenti estr | atti: 3170                                                                                                    |                               |                          |                   |               |            |
|                       |                | Providence of the second second second second second second second second second second second second second se |                               |                          |                   |               |            |

Fig. 2.2.2.4

L'invio al Gestore della Conservazione a norma, precedentemente configurato, presuppone, inizialmente, che si selezioni almeno un dato estratto.

Nel caso di Pacchetti di Versamento inerenti la Fatturazione Elettronica, quando il numero di Documenti estratti superi il numero massimo consentito, l'azione *Seleziona tutto* comporta la visualizzazione di un messaggio di avvertimento in cui si segnala che la selezione a 'S' viene applicata solo a 500 Documenti (Fig. 2.2.2.5 e Fig. 2.2.2.6).

Manuale Utente: Area Conservazione a norma Fatturazione Elettronica

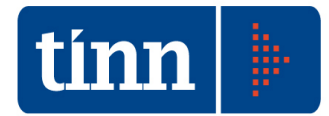

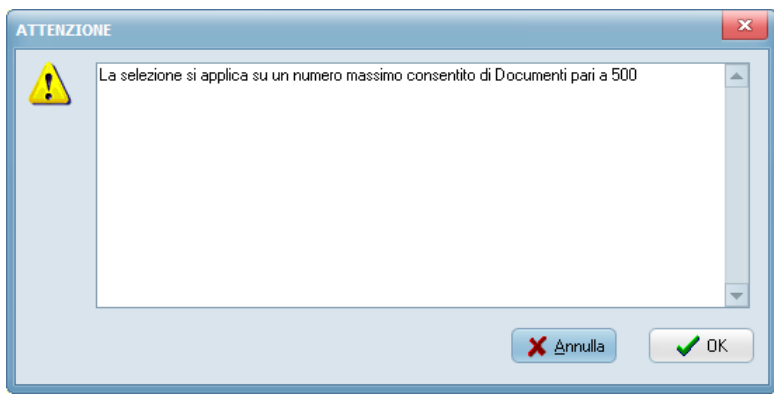

Fig. 2.2.2.5

| po Pacche<br>Periodo c | etto FATTURAZ  | IONE ELETTRONICA: FATTURE PASSIV<br>ati del nuovo Pacchetto di Versamento | E Codice                   | Ente comunicato al Sistema  | di Conservaz | ione a norma | -          |
|------------------------|----------------|---------------------------------------------------------------------------|----------------------------|-----------------------------|--------------|--------------|------------|
| Data inizi             | o //           | 15 Data fine 16/0                                                         | 3/2016 15 c_e90            | 2                           |              |              |            |
|                        |                |                                                                           | Estrai dati                |                             |              |              |            |
|                        |                | Elenco dei dati estratti nor                                              | ancora trasmessi al Sisten | na di Conservazione a norma |              |              |            |
| Selezione              | Data documento | Nome documento                                                            | Codice Ufficio IPA         | Ufficio IPA                 | Anno prot.   | Num. prot.   | Data prot. |
| V                      | 08/06/2015     | IT01879020517_ae7gt.xml.p7m                                               | 7PYU7R                     | AREA3                       | 2015         | 8889         | 08/06/2015 |
| •                      | 09/06/2015     | IT01807790686_00650.xml.p7m                                               | UF6EUP                     | FATTURAZIONE ELETTR         | . 2015       | 8967         | 09/06/2015 |
| <b>V</b>               | 09/06/2015     | IT07334940157_00ZjB.xml                                                   | 1KRC3A                     | AREA2                       | 2015         | 8917         | 09/06/2015 |
| [1]                    | 09/06/2015     | IT07334940157_00ZjD.xml                                                   | 1KRC3A                     | AREA2                       | 2015         | 8921         | 09/06/201  |
|                        | 09/06/2015     | IT07334940157_00ZjF.xml                                                   | 1KRC3A                     | AREA2                       | 2015         | 8916         | 09/06/201  |
|                        | 09/06/2015     | IT07334940157_00ZjH.xml                                                   | 1KRC3A                     | AREA2                       | 2015         | 8922         | 09/06/201  |
|                        | 09/06/2015     | IT07334940157_00ZjJ.xml                                                   | 1KRC3A                     | AREA2                       | 2015         | 8919         | 09/06/201  |
|                        | 09/06/2015     | IT07334940157_00ZjL.xml                                                   | 1KRC3A                     | AREA2                       | 2015         | 8920         | 09/06/201  |
|                        | 09/06/2015     | IT07334940157_00ZjN.xml                                                   | 1KRC3A                     | AREA2                       | 2015         | 8918         | 09/06/201  |
|                        | 09/06/2015     | IT07334940157_00Zjz.xml                                                   | 1KRC3A                     | AREA2                       | 2015         | 8923         | 09/06/201  |
|                        | 09/06/2015     | IT07155170157_02BVK.xml                                                   | 7PYU7R                     | AREA3                       | 2015         | 9007         | 09/06/201  |
|                        | 09/06/2015     | IT04623280965_AN7.xml.p7m                                                 | 7PYU7R                     | AREA3                       | 2015         | 9008         | 09/06/201  |
|                        | 09/06/2015     | IT04030410288_01OIR.xml.p7m                                               | 7PYU7R                     | AREA3                       | 2015         | 8966         | 09/06/201  |
|                        | 09/06/2015     | IT05754381001_00G0R.xml.p7m                                               | 7PYU7R                     | AREA3                       | 2015         | 9009         | 09/06/201  |
|                        | 09/06/2015     | IT05754381001_00G0T.xml.p7m                                               | 7PYU7R                     | AREA3                       | 2015         | 9011         | 09/06/201  |
|                        | 09/06/2015     | IT05754381001_00G0X.xml.p7m                                               | 7PYU7R                     | AREA3                       | 2015         | 9010         | 09/06/201  |
|                        | 09/06/2015     | IT01879020517_affmm.xml.p7m                                               | 7PYU7R                     | AREA3                       | 2015         | 9012         | 09/06/201  |
|                        | 09/06/2015     | IT01879020517_affnx.xml.p7m                                               | 7PYU7R                     | AREA3                       | 2015         | 9013         | 09/06/201  |
|                        | 09/06/2015     | IT01879020517_affo2.xml.p7m                                               | 7PYU7R                     | AREA3                       | 2015         | 9014         | 09/06/201  |
|                        | 10/06/2015     | IT07945211006_08CAV.xml.p7m                                               | 7PYU7R                     | AREA3                       | 2015         | 9116         | 10/06/201  |
| (11)                   |                |                                                                           |                            |                             |              |              | •          |
| Numero                 | documenti estr | atti: 3170                                                                |                            |                             |              |              |            |

Fig. 2.2.2.6

Successivamente, una volta selezionati i Documenti di interesse, si deve premere il pulsante *Invia al Sistema di Conservazione a norma*, che comporta la visualizzazione di un messaggio di conferma (Fig. 2.2.2.7).

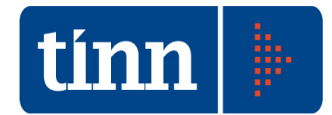

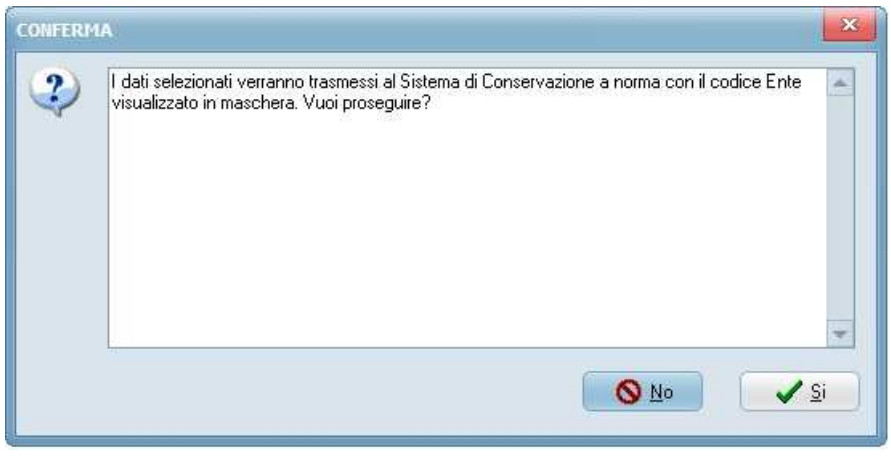

Fig. 2.2.2.7

Confermato l'invio, l'applicativo effettua un ulteriore controllo sul rispetto dell'eventuale vincolo numerico previsto dalla tipologia di Pacchetto di Versamento che si sta elaborando. Nel caso in cui si sia selezionato un numero superiore di Documenti (Fig. 2.2.2.8), si visualizza un messaggio bloccante (Fig. 2.2.2.9), che comporta l'annullamento della precedente selezione, in modo da consentire una nuova operazione di selezione.

| Periodo i<br>Data iniz | di riferimento dei da<br>io | ati del nuovo Pacchetto di Versamento<br>IIS Data fine 16/ | 03/2016 IS C_e9              | e Ente comunicato al Sistema<br>12 | di Conservaz | ione a norma |            |
|------------------------|-----------------------------|------------------------------------------------------------|------------------------------|------------------------------------|--------------|--------------|------------|
|                        |                             |                                                            | Estrai dati                  |                                    |              |              |            |
| _                      |                             | Elenco dei dati estratti no                                | on ancora trasmessi al Siste | ma di Conservazione a norma        |              |              |            |
| Selezione              | Data documento              | Nome documento                                             | Codice Ufficio IPA           | Ufficio IPA                        | Anno prot.   | Num. prot.   | Data prot. |
| V                      | 08/06/2015                  | IT01879020517_ae7gt.xml.p7m                                | 7PYU7R                       | AREA3                              | 2015         | 8889         | 08/06/201  |
| V                      | 09/06/2015                  | IT01807790686_00650.xml.p7m                                | UF6EUP                       | FATTURAZIONE ELETTR                | 2015         | 8967         | 09/06/201  |
| 2                      | 09/06/2015                  | IT07334940157_00ZjB.xml                                    | 1KRC3A                       | AREA2                              | 2015         | 8917         | 09/06/201  |
|                        | 09/06/2015                  | IT07334940157_00ZjD.xml                                    | 1KRC3A                       | AREA2                              | 2015         | 8921         | 09/06/201  |
| •                      | 09/06/2015                  | IT07334940157_00ZjF.xml                                    | 1KRC3A                       | AREA2                              | 2015         | 8916         | 09/06/201  |
|                        | 09/06/2015                  | IT07334940157_00ZjH.xml                                    | 1KRC3A                       | AREA2                              | 2015         | 8922         | 09/06/201  |
| Γ                      | 09/06/2015                  | IT07334940157_00ZjJ.xml                                    | 1KRC3A                       | AREA2                              | 2015         | 8919         | 09/06/201  |
|                        | 09/06/2015                  | IT07334940157_00ZjL.xml                                    | 1KRC3A                       | AREA2                              | 2015         | 8920         | 09/06/201  |
|                        | 09/06/2015                  | IT07334940157_00ZjN.xml                                    | 1KRC3A                       | AREA2                              | 2015         | 8918         | 09/06/201  |
|                        | 09/06/2015                  | IT07334940157_00Zjz.xml                                    | 1KRC3A                       | AREA2                              | 2015         | 8923         | 09/06/201  |
|                        | 09/06/2015                  | IT07155170157_02BVK.xml                                    | 7PYU7R                       | AREA3                              | 2015         | 9007         | 09/06/201  |
| 5                      | 09/06/2015                  | IT04623280965_AN7.xml.p7m                                  | 7PYU7R                       | AREA3                              | 2015         | 9008         | 09/06/201  |
|                        | 09/06/2015                  | IT04030410288_010IR.xml.p7m                                | 7PYU7R                       | AREA3                              | 2015         | 8966         | 09/06/201  |
|                        | 09/06/2015                  | IT05754381001_00G0R.xml.p7m                                | 7PYU7R                       | AREA3                              | 2015         | 9009         | 09/06/201  |
|                        | 09/06/2015                  | IT05754381001_00G0T.xml.p7m                                | 7PYU7R                       | AREA3                              | 2015         | 9011         | 09/06/201  |
|                        | 09/06/2015                  | IT05754381001_00G0X.xml.p7m                                | 7PYU7R                       | AREA3                              | 2015         | 9010         | 09/06/201  |
| Γ                      | 09/06/2015                  | IT01879020517_affmm.xml.p7m                                | 7PYU7R                       | AREA3                              | 2015         | 9012         | 09/06/201  |
|                        | 09/06/2015                  | IT01879020517_affnx.xml.p7m                                | 7PYU7R                       | AREA3                              | 2015         | 9013         | 09/06/201  |
| Γ                      | 09/06/2015                  | IT01879020517_affo2.xml.p7m                                | 7PYU7R                       | AREA3                              | 2015         | 9014         | 09/06/201  |
|                        | 10/06/2015                  | IT07945211006_08CAV.xml.p7m                                | 7PYU7R                       | AREA3                              | 2015         | 9116         | 10/06/201  |
| and a                  |                             |                                                            |                              |                                    |              |              | 10         |
| 0.00                   |                             |                                                            |                              |                                    |              |              |            |

Fig. 2.2.2.8

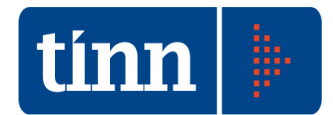

| 8 | ll numero di Documenti selezionati<br>Conservazione a norma supera il lir | i per l'invio al Sistema di<br>mite consentito! |
|---|---------------------------------------------------------------------------|-------------------------------------------------|
|   |                                                                           | ОК                                              |
|   |                                                                           |                                                 |

Fig. 2.2.2.9

In caso di esito positivo della selezione dati e della conseguente trasmissione del Pacchetto di Versamento, viene visualizzato un messaggio informativo (Fig. 2.2.2.10), in cui si evidenzia che la procedura di invio è terminata correttamente e che si dovrà procedere successivamente all'acquisizione dell'esito prodotto dal Gestore della Conservazione a norma.

| Ú) | La procedura di invio in Conservazione a norma è terminata correttamente. L'esito dell'invio del<br>Pacchetto di Versamento dovrà essere richiesto successivamente e sarà disponibile solo a<br>seguito della pubblicazione dell'esito dal parte del Gestore. |
|----|----------------------------------------------------------------------------------------------------|
|    |                                                                                                    |
|    |                                                                                                    |

Fig. 2.2.2.10

Premendo il pulsante OK, si ritorna alla maschera di generazione del Pacchetto di Versamento, in cui non risultano più visualizzati i Documenti oggetto dell'invio appena completato (Fig. 2.2.2.11).

Infatti, nella griglia si rendono disponibili, nel caso esistano, solo i Documenti che rispondano ai criteri di selezione impostati nella testata e che soddisfino uno dei seguenti prerequisiti:

- non sono stati ancora inviati al Sistema di Conservazione a norma, oppure
- sono stati trasmessi al Conservatore ed il Pacchetto di appartenenza ha lo stato "ANNULLATO".

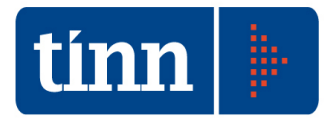

| T | Nuovo F<br>ipo Pacche     | Pacchetto di Ver      | rsamento<br>IONE ELETTRO | NICA: FATTURE PASS      | IVE               |              |                        |                    |              |            | × |
|---|---------------------------|-----------------------|--------------------------|-------------------------|-------------------|--------------|------------------------|--------------------|--------------|------------|---|
|   | Periodo d                 | li riferimento dei da | ati del nuovo Pa         | cchetto di Versament    | 0                 | Codice       | Ente comunicato al Si  | stema di Conservaz | ione a norma |            |   |
|   | D <mark>ata inizio</mark> | . []]                 | G                        | Data fine               | /03/2016 15       | c_e902       |                        |                    |              |            |   |
|   |                           |                       |                          |                         | Estrai            | lati         |                        | )                  |              |            |   |
|   |                           |                       | Ele                      | nco dei dati estratti n | on ancora trasmes | si al Sistem | a di Conservazione a   | norma              |              |            |   |
|   | Selezione                 | Data documento        | Nome docume              | nto                     | Codice Uffi       | io IPA       | Ufficio IPA            | Anno prot.         | Num. prot.   | Data prot. | - |
|   | 1                         | 09/06/2015            | IT0733494015             | 7_00ZjD.xml             | 1KRC3A            |              | AREA2                  | 2015               | 8921         | 09/06/2015 |   |
|   |                           | 09/06/2015            | IT0733494015             | 7_00ZjF.xml             | 1KRC3A            |              | AREA2                  | 2015               | 8916         | 09/06/2015 | 1 |
|   |                           | 09/06/2015            | IT0733494015             | 7_00ZjH.xml             | 1KRC3A            |              | AREA2                  | 2015               | 8922         | 09/06/2015 |   |
|   | <b></b>                   | 09/06/2015            | IT0733494015             | 7_00ZjJ.xml             | 1KRC3A            |              | AREA2                  | 2015               | 8919         | 09/06/2015 |   |
|   |                           | 09/06/2015            | IT0733494015             | 7_00ZjL.xml             | 1KRC3A            |              | AREA2                  | 2015               | 8920         | 09/06/2015 |   |
|   |                           | 09/06/2015            | IT0733494015             | 7_00ZjN.xml             | 1KRC3A            |              | AREA2                  | 2015               | 8918         | 09/06/2015 |   |
|   |                           | 09/06/2015            | IT0733494015             | 7_00Zjz.xml             | 1KRC3A            |              | AREA2                  | 2015               | 8923         | 09/06/2015 |   |
|   | 1                         | 09/06/2015            | IT0715517015             | 7_02BVK.xml             | 7PYU7R            |              | AREA3                  | 2015               | 9007         | 09/06/2015 |   |
|   |                           | 09/06/2015            | IT0462328096             | 5_AN7.xml.p7m           | 7PYU7R            |              | AREA3                  | 2015               | 9008         | 09/06/2015 |   |
|   |                           | 09/06/2015            | IT0403041028             | 8_010IR.xml.p7m         | 7PYU7R            |              | AREA3                  | 2015               | 8966         | 09/06/2015 |   |
|   |                           | 09/06/2015            | IT0575438100             | 1_00G0R.xml.p7m         | 7PYU7R            |              | AREA3                  | 2015               | 9009         | 09/06/2015 |   |
|   | 1.1                       | 09/06/2015            | IT0575438100             | 1_00G0T.xml.p7m         | 7PYU7R            |              | AREA3                  | 2015               | 9011         | 09/06/2015 |   |
|   |                           | 09/06/2015            | IT0575438100             | 1_00G0X.xml.p7m         | 7PYU7R            |              | AREA3                  | 2015               | 9010         | 09/06/2015 |   |
|   |                           | 09/06/2015            | IT0187902051             | 7_affmm.xml.p7m         | 7PYU7R            |              | AREA3                  | 2015               | 9012         | 09/06/2015 |   |
|   |                           | 09/06/2015            | IT0187902051             | 7_affnx.xml.p7m         | 7PYU7R            |              | AREA3                  | 2015               | 9013         | 09/06/2015 |   |
|   | 5                         | 09/06/2015            | IT0187902051             | 7_affo2.xml.p7m         | 7PYU7R            |              | AREA3                  | 2015               | 9014         | 09/06/2015 |   |
|   |                           | 10/06/2015            | IT0794521100             | 6_08CAV.xml.p7m         | 7PYU7R            |              | AREA3                  | 2015               | 9116         | 10/06/2015 |   |
|   |                           | 10/06/2015            | IT0187902051             | 7_afgtz.xml.p7m         | 7PYU7R            |              | AREA3                  | 2015               | 9053         | 10/06/2015 |   |
|   |                           | 10/06/2015            | IT0187902051             | 7_afkyt.xml.p7m         | 7PYU7R            |              | AREA3                  | 2015               | 9117         | 10/06/2015 |   |
|   | 1                         | 10/06/2015            | IT0187902051             | 7_afkyx.xml.p7m         | 7PYU7R            |              | AREA3                  | 2015               | 9118         | 10/06/2015 | - |
| 1 | ST HT                     |                       |                          |                         |                   |              |                        |                    |              |            | ľ |
| Ĩ | Numero                    | documenti esti        | ratti: 2670              |                         | Terminata la      | procedura    | di invio al Sistema di | Conservazione a no | rma          |            |   |
|   | N° max D                  | ocumenti per P        | acchetto: 500            | Invia a                 | l Sistema di Con  | servazior    | ie a norma             | )                  |              |            |   |

Fig. 2.2.2.11

L'aggiornamento automatico della visualizzazione dei Documenti di interesse sulla griglia, nel caso in cui sia stato estratto un numero di Documenti superiore al limite massimo consentito per Pacchetto di Versamento, agevola i successivi invii sistematici al Sistema in Conservazione a norma, in quanto è sufficiente effettuare in sequenza le seguenti operazioni: *Seleziona tutto* e *Invia al Sistema di Conservazione a norma*, senza dover reimpostare i parametri di selezione dati.

Chiudendo la maschera modale *Nuovo Pacchetto di Versamento*, si ritorna alla maschera principale di gestione dei Pacchetti di Versamento, in cui risulta registrato il Pacchetto appena inviato, ad esempio *c\_1103\_attiva\_FPAS\_20160404104229.zip* (Fig. 2.2.2.12), sul quale successivamente deve essere applicata l'azione *Acquisisci Esito trasmissione*.

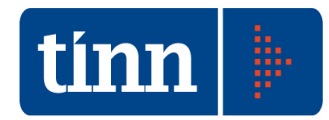

|      |             |                     | Genera nuovo Paco                          | hetto di Versamento                    |                              |
|------|-------------|---------------------|--------------------------------------------|----------------------------------------|------------------------------|
| _    |             | ļ                   | Ricerca Pacchetti di Versamento trasme     | ssi al Sistema di Conservazione a norm | ı 😣                          |
|      |             |                     | Elenco Pacchetti di Versamento in "        | Attesa di esito" o con stato "Errore"  |                              |
| Prog | J. Pacchett | o Data trasmissione | Stato trasmissione Pacchetto di Versamento | Nome Pacchetto di Versamento           | Tipo Pacchetto di Versamento |
| •    | 24          | 04/04/2016          | IN ATTESA DI ESITO                         | c_l103_attiva_FPAS_20160404104229.zip  | FATTURAZIONE ELETTRONICA: F  |
|      |             |                     |                                            |                                        |                              |
|      |             |                     |                                            |                                        |                              |

### 2.3 CONSERVAZIONE A NORMA AREA SGFE

Dal Sistema di Gestione della Fatturazione Elettronica, in particolare dalle funzionalità applicative inerenti la fatturazione elettronica passiva (Fig. 2.3.1) e attiva (Fig. 2.3.2), si possono estrarre i File Fatture che risultano trasmessi con esito positivo, oppure i File Fatture comunicati in uno specifico Pacchetto di Versamento identificato da un progressivo, oppure i File Fatture non ancora inviati al Sistema di Conservazione a norma.

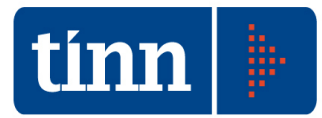

|                                                                                                    |                                                                                       |                                                                                             |                                                                                                    | Gestione base selezione F                                                                                                    | atture                                                                                  |                                                                                                    | _                                                                                                    |                                                                                                    |
|----------------------------------------------------------------------------------------------------|---------------------------------------------------------------------------------------|---------------------------------------------------------------------------------------------|----------------------------------------------------------------------------------------------------|----------------------------------------------------------------------------------------------------|-----------------------------------------------------------------------------------------|----------------------------------------------------------------------------------------------------|----------------------------------------------------------------------------------------------------|----------------------------------------------------------------------------------------------------|
| Ufficio IPA                                                                                                    | 1                                                                                     |                                                                                             | •                                                                                                    |                                                                                                    |                                                                                         |                                                                                                    |                                                                                                    |                                                                                                    |
|                                                                                                    |                                                                                       |                                                                                             |                                                                                                    | Gestione avanzata                                                                                                    |                                                                                         |                                                                                                    |                                                                                                    |                                                                                                    |
| )a Data                                                                                                    | 1                                                                                     | / [15                                                                                       | a Data 🚺                                                                                                    | / III ricezione PEC                                                                                                    | -Conserva                                                                               | Ide<br>zione a norma                                                                                                    | entificativo S                                                                                             | dI                                                                                                    |
| Nome File Fatture<br>P.IVA Cedente/Pre                                                                                                    | estatore                                                                              | statore                                                                                     |                                                                                                    |                                                                                                    | Trasmessi con esito positivo     Trasmessi con progressivo Pacchetto:     Non trasmessi |                                                                                                    |                                                                                                    |                                                                                                    |
| Cedente/Prestato                                                                                                    | re                                                                                    |                                                                                             |                                                                                                    |                                                                                                    | • Tutto                                                                                 |                                                                                                    |                                                                                                    |                                                                                                    |
| Visualizzazione dati per<br>File Fatture<br>Fatture<br>File Fatture da Accettare/Riflutare                                                   |                                                                                       | /Rifiutare                                                                                  | Protocolla<br>Si<br>No<br>Tutto                                                                                                    | vizione Notifiche Sdl<br>Scarto Esito (SE)<br>Decorrenza tempi (DT)<br>Tutte le Notifiche<br>Senza Nutifiche                                                                                                    |                                                                                         |                                                                                                    |                                                                                                    |                                                                                                    |
|                                                                                                    |                                                                                       |                                                                                             |                                                                                                    | Tutto                                                                                                    |                                                                                         |                                                                                                    |                                                                                                    |                                                                                                    |
| Elenco File Fatture                                                                                                    |                                                                                       |                                                                                             |                                                                                                    | Tutto Esegui ricerca                                                                                                    |                                                                                         |                                                                                                    |                                                                                                    |                                                                                                    |
| Elenco File Fatture                                                                                                    | Elen                                                                                  | ICO File Fat                                                                                | ture da Acce                                                                                                    | • Tutto     • Tutto     • Tutto     • Esegui ricerca                                                                                                    | Uffici IPA a                                                                            | associati al Prof                                                                                                    | lo di acces                                                                                                | 550                                                                                                    |
| Elenco File Fatture                                                                                                    | Elen                                                                                  | ICO File Fat                                                                                | ture da Acce<br>Data prot.                                                                                                    | Esegui ricerca      Esegui ricerca      Etare/Rifiutare riferite a tutti gli      Cedente/Prestatore                                                                                                    | Uffici IPA a                                                                            | associati al Profi                                                                                                    | ilo di acces<br>Ufficio IPA                                                                                | sso                                                                                                    |
| Elenco File Fatture<br>Data ricezione ≠<br>▶ 11/03/2016                                                                                      | Elen<br>Inno prot. Nu<br>2016                                                         | nco File Fat<br>umero prot.<br>4721                                                         | ture da Acce<br>Data prot.<br>14/03/2016                                                                                                    | Esegui ricerca      Esegui ricerca      Esegui ricerca      Ettare/Rifiutare riferite a tutti gli      Cedente/Prestatore  DATAONE SRL (T101442470678)                                                                                                    | Uffici IPA a<br>Nr. Fatture<br>1                                                        | associati al Profi<br>Identificativo SdI<br>33679415                                                                                     | ilo di acces<br>Ufficio IPA<br>R6BBIY                                                                      | SO<br>Descrizione Ufficio IPA<br>AREA1                                                                   |
| Elenco File Fatture<br>Data ricezione /<br>▶ 11/03/2016<br>11/03/2016                                                                        | Elen<br>Anno prot. Nu<br>2016<br>2016                                                 | umero prot.<br>4721<br>4722                                                                 | ture da Acce<br>Data prot.<br>14/03/2016<br>14/03/2016                                                                                                    | Esegui ricerca      Esegui ricerca      Esegui ricerca      Ettare/Rifiutare riferite a tutti gli      Cedente/Prestatore     DATAONE SRL (TT01442470678)  DATAONE SRL (TT01442470678)                                                                                                    | Uffici IPA a<br>Nr. Fatture<br>1                                                        | Identificativo SdI<br>33679415<br>33687959                                                                                               | ilo di acces<br>Ufficio IPA<br>R6BBIY<br>R6BBIY                                                            | Descrizione Ufficio IPA<br>AREA 1<br>AREA 1                                                              |
| Elenco File Fatture<br>Data ricezione /<br>↓ 11/03/2016<br>11/03/2016<br>18/03/2016                                                          | Elen<br>Anno prot. Nu<br>2016<br>2016<br>2016                                         | 100 File Fat<br>umero prot.<br>4721<br>4722<br>5149                                         | ture da Acce<br>Data prot.<br>14/03/2016<br>14/03/2016<br>18/03/2016                                                                                      | Control Control     Tutto     Esegui ricerca  Ettare/Rifiutare riferite a tutti gli Cedente/Prestatore DATAONE SRL (TT01442470678) DATAONE SRL (TT01442470678) AGROS SAS di Vallese Valentina & C.                                                                                                    | Uffici IPA a<br>Nr. Fatture<br>1<br>1                                                   | Identificativo SdI<br>33679415<br>33687959<br>34250426                                                                                   | lo di acces<br>Ufficio IPA<br>R6BBIY<br>R6BBIY<br>7PYU7R                                                   | Descrizione Ufficio IPA<br>AREA1<br>AREA1<br>AREA3                                                       |
| Elenco File Fatture<br>Data ricezione /<br>11/03/2016<br>18/03/2016<br>18/03/2016                                                            | Elen<br>Anno prot. Nu<br>2016<br>2016<br>2016<br>2016                                 | 100 File Fat<br>umero prot.<br>4721<br>4722<br>5149<br>5228                                 | ture da Acce<br>Data prot.<br>14/03/2016<br>14/03/2016<br>18/03/2016<br>18/03/2016                                                                        | Control Control Contro Control Control Control Control Control Control Control Control Co | Uffici IPA a<br>Nr. Fatture<br>1<br>1<br>1                                              | ssociati al Prof<br>Identificativo SdI<br>33679415<br>33687959<br>34250426<br>34100479                                                   | lo di acces<br>Ufficio IPA<br>R6BBIY<br>R6BBIY<br>7PYU7R<br>R6BBIY                                         | Descrizione Ufficio IPA<br>AREA1<br>AREA1<br>AREA3<br>AREA3<br>AREA1                                     |
| Elenco File Fatture<br>Data ricezione /<br>▶ 11/03/2016<br>18/03/2016<br>18/03/2016<br>18/03/2016                                            | Elen<br>Anno prot. NL<br>2016<br>2016<br>2016<br>2016<br>2016                         | 100 File Fat<br>umero prot.<br>4721<br>4722<br>5149<br>5228<br>5229                         | ture da Acce<br>Data prot.<br>14/03/2016<br>14/03/2016<br>18/03/2016<br>18/03/2016<br>18/03/2016                                                          | Control Control     Control     Contro     Control     Control     Control     Contro | Vifici IPA a<br>Nr. Fatture<br>1<br>1<br>1<br>1                                         | associati al Profi<br>Identificativo SdI<br>33679415<br>33687959<br>34250426<br>34100479<br>34100766                                     | lo di acces<br>Ufficio IPA<br>R6BBIY<br>R6BBIY<br>7PYU7R<br>R6BBIY<br>R6BBIY                               | Descrizione Ufficio IPA<br>AREA1<br>AREA1<br>AREA1<br>AREA1<br>AREA1                                     |
| Data ricezione /A<br>▶ 11/03/2016<br>11/03/2016<br>18/03/2016<br>18/03/2016<br>18/03/2016<br>18/03/2016                                      | Elen<br>Anno prot. NL<br>2016<br>2016<br>2016<br>2016<br>2016<br>2016                 | too File Fat<br>umero prot.<br>4721<br>4722<br>5149<br>5228<br>5229<br>5230                 | ture da Acce<br>Data prot.<br>14/03/2016<br>14/03/2016<br>18/03/2016<br>18/03/2016<br>18/03/2016<br>18/03/2016                                            | Tutto     Tutto     Esegui ricerca      Education     Esegui ricerca      Esegui ricerca      Ettare/Rifiutare riferite a tutti gli      Cedente/Prestatore DATAONE SRL (T101442470678) DATAONE SRL (T101442470678) AGROS SAS di vallese valentina & C. Enel Energia SpA (T106655971007) Enel Energia SpA (T106655971007) Enel Energia SpA (T106655971007) Enel Energia SpA (T106655971007) Enel Energia SpA (T106655971007) Enel Energia SpA (T106655971007) Enel Energia SpA (T106655971007) Enel Energia SpA (T106655971007) Enel Energia SpA (T106655971007) Enel Energia SpA (T10655971007) Enel Energia SpA (T10655971007) Energia SpA (T10655971007) Enel Energia SpA (T10655971007) Enel Energia SpA (T10655971007) Energia SpA (T10655971007) Enel Energia SpA (T10655971007) Enel Energia SpA (T10655971007) Enel Energia SpA (T10655971007) Enel Energia SpA (T1065597107) Enel Energia SpA (T1065597107) Enel Energia SpA (T105597107) Enel Energia SpA (T105597107) Enel Energia SpA (T105597107) Enel Energia SpA (T105597107) Enel Energia SpA (T105597107) Enel Energia SpA (T105597107) Enel Energia SpA (T105597107) | Vifici IPA a<br>Nr. Fatture<br>1<br>1<br>1<br>1<br>1                                    | Identificativo SdI<br>33679415<br>33687959<br>34250426<br>34100479<br>3410076<br>34099889                                                | io di acces<br>Ufficio IPA<br>R6BBIY<br>R6BBIY<br>7PYU7R<br>R6BBIY<br>R6BBIY<br>R6BBIY                     | SO<br>Descrizione Ufficio IPA<br>AREA1<br>AREA1<br>AREA3<br>AREA1<br>AREA1<br>AREA1                      |
| Elenco File Fatture<br>Data ricezione /<br>▶ 11/03/2016<br>11/03/2016<br>18/03/2016<br>18/03/2016<br>18/03/2016<br>18/03/2016                | Elen<br>Anno prot. Nu<br>2016<br>2016<br>2016<br>2016<br>2016<br>2016<br>2016         | 100 File Fat<br>umero prot.<br>4721<br>4722<br>5149<br>5228<br>5229<br>5220<br>5231         | ture da Acce<br>Data prot.<br>14/03/2016<br>14/03/2016<br>18/03/2016<br>18/03/2016<br>18/03/2016<br>18/03/2016                                            | Tutto     Tutto     Tutto     Esegui ricerca      Eddate riferite a tutti gli     Cedente/Prestatore     DATAONE SRL (TT01442470678)     DATAONE SRL (TT01442470678)     AGROS SAS di Vallese Valentina & C.     Enel Energia SpA (TT06655971007)     Enel Energia SpA (TT06655971007)     Enel Energia SpA (TT06655971007)                                                                                                    | Uffici IPA a<br>Nr. Fatture<br>1<br>1<br>1<br>1<br>1<br>1                               | associati al Prof<br>Identificativo SdI<br>33679415<br>33687959<br>34250426<br>34100479<br>34100766<br>34099889<br>34099057              | lo di acces<br>Ufficio IPA<br>R6BBIY<br>R6BBIY<br>PYU7R<br>R6BBIY<br>R6BBIY<br>R6BBIY<br>R6BBIY            | SO<br>Descrizione Ufficio IPA<br>AREA1<br>AREA1<br>AREA1<br>AREA1<br>AREA1<br>AREA1                      |
| Elenco File Fatture<br>Data ricezione /A<br>▶ 11/03/2016<br>11/03/2016<br>18/03/2016<br>18/03/2016<br>18/03/2016<br>18/03/2016<br>18/03/2016 | Elen<br>Anno prot. Nu<br>2016<br>2016<br>2016<br>2016<br>2016<br>2016<br>2016<br>2016 | 100 File Fat<br>umero prot.<br>4721<br>4722<br>5149<br>5228<br>5229<br>5220<br>5231<br>5232 | ture da Acco<br>Data prot.<br>14/03/2016<br>18/03/2016<br>18/03/2016<br>18/03/2016<br>18/03/2016<br>18/03/2016<br>18/03/2016<br>18/03/2016                | Country     Tutto     Esegui ricerca      Esegui ricerca      Esegui ricerca      Cedente/Prestatore DATAONE SRL (TT01442470678) DATAONE SRL (TT01442470678) AGROS SAS di Vallese Valentina & C. Enel Energia SpA (TT06655971007) Enel Energia SpA (TT06655971007) Enel Energia SpA (TT06655971007) Enel Energia SpA (TT06655971007) Enel Energia SpA (TT06655971007) Enel Energia SpA (TT06655971007)                                                                                                    | Uffici IPA a<br>Nr. Fatture<br>1<br>1<br>1<br>1<br>1<br>1<br>1                          | Identificativo SdI<br>33679415<br>33687959<br>34250426<br>34100479<br>34100766<br>34099087<br>34099057<br>34099057                       | lo di acces<br>Ufficio IPA<br>R6BBIY<br>PYU7R<br>R6BBIY<br>R6BBIY<br>R6BBIY<br>R6BBIY<br>R6BBIY            | Descrizione Ufficio IPA<br>AREA1<br>AREA1<br>AREA1<br>AREA1<br>AREA1<br>AREA1<br>AREA1<br>AREA1          |
| Elenco File Fatture<br>Data ricezione A<br>▶ 11/03/2016<br>13/03/2016<br>18/03/2016<br>18/03/2016<br>18/03/2016<br>18/03/2016<br>18/03/2016  | Elen<br>Anno prot. Nu<br>2016<br>2016<br>2016<br>2016<br>2016<br>2016<br>2016<br>2016 | 100 File Fat<br>umero prot.<br>4721<br>5149<br>5228<br>5229<br>5230<br>5231<br>5232<br>5233 | ture da Accco<br>Data prot.<br>14/03/2016<br>14/03/2016<br>18/03/2016<br>18/03/2016<br>18/03/2016<br>18/03/2016<br>18/03/2016<br>18/03/2016<br>18/03/2016 | Control Control Contro Control Control Control Control Control Control Control Control Co | Uffici IPA a<br>Nr. Fatture<br>1<br>1<br>1<br>1<br>1<br>1<br>1<br>1<br>1                | associati al Profi<br>Identificativo SdI<br>33679415<br>334250426<br>34100479<br>34100766<br>34099889<br>34099059<br>3409969<br>34099398 | lo di acces<br>Ufficio IPA<br>R6BBIY<br>7PYU7R<br>R6BBIY<br>R6BBIY<br>R6BBIY<br>R6BBIY<br>R6BBIY<br>R6BBIY | Descrizione Ufficio IPA<br>AREA1<br>AREA1<br>AREA1<br>AREA1<br>AREA1<br>AREA1<br>AREA1<br>AREA1<br>AREA1 |

Fig. 2.3.1

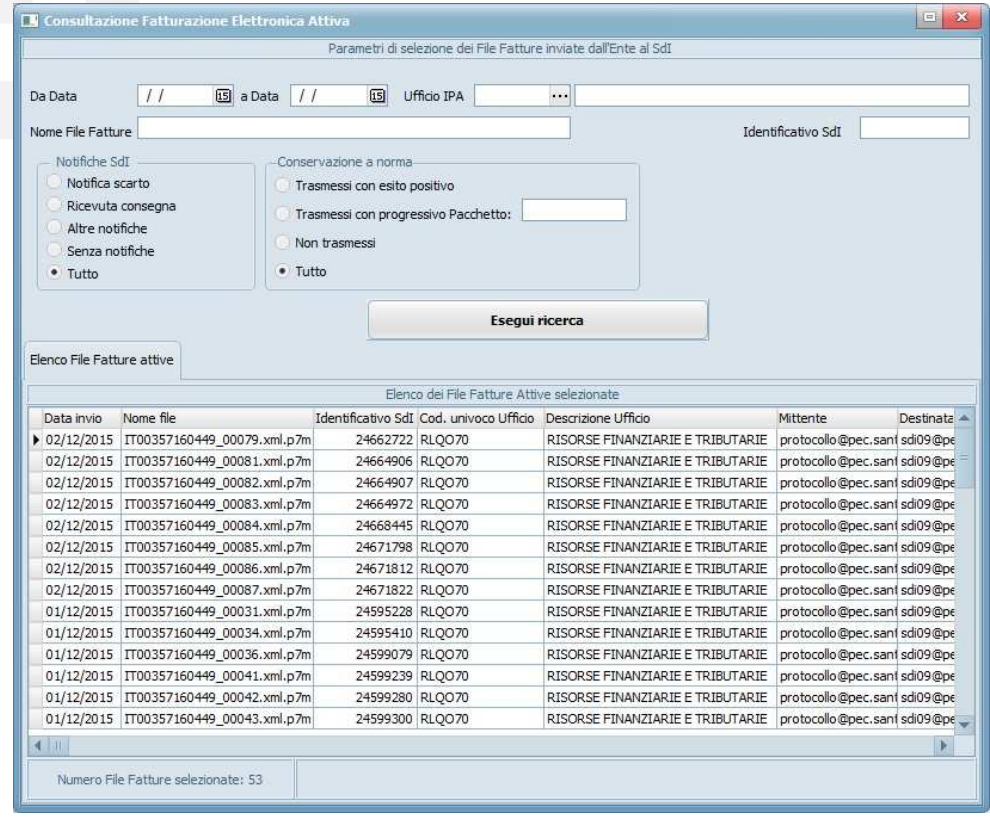

Fig. 2.3.2

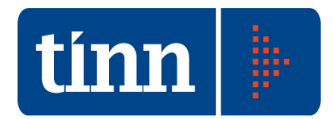

Infatti, in entrambe le funzionalità sono stati inseriti i parametri di estrazione dati inerenti la Conservazione a norma, potendo scegliere una delle seguenti opzioni:

- Trasmessi con esito positivo: si estraggono tutti i File Fatture appartenenti a Pacchetti di Versamento per i quali è stato acquisito l'esito positivo prodotto dal Conservatore. Tali File sono caratterizzati dal campo FLAG\_CONSERVAZIONE avvalorato a 'S', nelle tabelle FATTPA\_MESSAGGIO\_SDI (caso fatturazione passiva) e FATTPA\_MESSAGGIO\_ENTE (caso fatturazione attiva);
- Trasmessi con progressivo Pacchetto: si estraggono tutti i File Fatture appartenenti ad uno specifico Pacchetto di Versamento identificato da un progressivo editato nel corrispondente campo posto alla destra del parametro stesso. I File estratti sono caratterizzati dal campo CONS\_PROG\_PACCHETTO avvalorato con il suddetto progressivo, nelle tabelle FATTPA\_MESSAGGIO\_SDI (caso fatturazione passiva) e FATTPA\_MESSAGGIO\_ENTE (caso fatturazione attiva). Esiste un controllo funzionale secondo il quale l'uso del filtro corrente presuppone necessariamente l'indicazione del progressivo Pacchetto;
- Non trasmessi: si estraggono tutti i File Fatture per i quali non esiste un riferimento del Pacchetto di Versamento, campo CONS\_PROG\_PACCHETTO avvalorato a 'NULL', nelle tabelle FATTPA\_MESSAGGIO\_SDI (caso fatturazione passiva) e FATTPA\_MESSAGGIO\_ENTE (caso fatturazione attiva);
- *Tutto*: non si applica nessun filtro ai campi dedicati alla Conservazione a norma.

## 2.4 ATTIVAZIONE ENTE

Gli script di aggiornamento dell'area SGFE, prevedono l'inizializzazione dei parametri di configurazione del Gestore del Sistema di Conservazione, di conseguenza quando si attiva l'Ente si deve impostare, nella maschera di configurazione (Fig. 2.4.1), solo il codice con cui l'Ente è riconosciuto dal Gestore (tipicamente il codice IPA), sostituendo il valore iniziale fittizio "DA\_DEFINIRE" (Fig. 2.4.2).

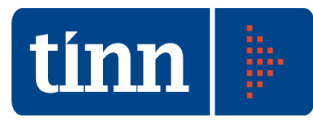

| Allatar Prog. Taxioga Pachetto di Versamento<br>Allatar Prog. Taxioga Pachetto di Versamento<br>Codice Prevede apposizone Fina Dig<br>Fi 2 AFTI, DEI IBBRE, DETERMINE<br>V 3 FATTRAAZIONE ELETTRONICA: PATTURE ATTIVE<br>V 4 PATTRAAZIONE ELETTRONICA: PATTURE PASSIVE<br>FATT<br>F ATTRAAZIONE ELETTRONICA: PATTURE PASSIVE<br>FATS<br>F ATTRAAZIONE ELETTRONICA: PATTURE PASSIVE<br>FATS<br>F ATTRAAZIONE ELETTRONICA: PATTURE PASSIVE<br>F ATT<br>F ATTRAAZIONE ELETTRONICA: PATTURE PASSIVE<br>F ATTRAAZIONE<br>F ATTRAAZIONE<br>F | UNIMATICA                                                                                                    | ervazione                                                                                              | a norma                                                                               |                                 |                                                              | 9                                                              | Codice strutt<br>DA_DEFINIR                                   | ura Ente<br>E                                          |                  |             |             |
|----------------------------------------------------------------------------------------------------|----------------------------------------------------------------------------------------------------|----------------------------------------------------------------------------------------------------|---------------------------------------------------------------------------------------|---------------------------------|--------------------------------------------------------------|----------------------------------------------------------------|---------------------------------------------------------------|--------------------------------------------------------|------------------|-------------|-------------|
| Abilitats Prog.       Topologie Pachetito di Versamentio       Codice       Precede appozitore finne flog         F       1       Pecessito Giovani LENOI RACIO       Rep       Fill         F       2       ATTI, DELIBBRE, DETERMINE       ADO       F         F       3       PATTLAAZIONE ELETTRONICA: PATTURE ATTIVE       PATT       F         F       4       PATTLAAZIONE ELETTRONICA: PATTURE MASSIVE       PPAS       F                                                                                                    | bilitazione tipol                                                                                                    | logie di Pa                                                                                            | cchetto di Versamento                                                                 |                                 |                                                              |                                                                |                                                               |                                                        |                  |             |             |
| I       Res       F         I       Res       F         I       Res       F <t< th=""><th>Abilitata Pro</th><th>ig.</th><th>Tipologia Pacchetto di Ver</th><th>rsamento</th><th></th><th></th><th>Coc</th><th>lice</th><th>Prevede</th><th>apposizione</th><th>e Firma Dig</th></t<>                                                                                                    | Abilitata Pro                                                                                                    | ig.                                                                                                    | Tipologia Pacchetto di Ver                                                            | rsamento                        |                                                              |                                                                | Coc                                                           | lice                                                   | Prevede          | apposizione | e Firma Dig |
| Fig. 2.4.1                                                                                                    |                                                                                                    | 1                                                                                                    | REGISTRO GIORNALIERO                                                                  | DI PROTOCOLLO                   |                                                              |                                                                | RGP                                                           | )                                                      |                  |             |             |
| Fig. 2.4.1                                                                                                    | F                                                                                                    | 2                                                                                                    | ATTI, DELIBERE, DETERM                                                                |                                 | TTUE                                                         |                                                                | ADE                                                           | )                                                      |                  |             |             |
| Fig. 2.4.1  HODFICA CONFIGURAZIONE  Fig. 2.4.1  HODFICA CONFIGURAZIONE  Parametri generals  Gestore  INUMATICA  Codice Ente Parametri FIP Gestore Conservazione a norma Server  Fig. 2.4.1 Porta Parametri FIP Gestore Conservazione a norma Server Parametri Web services Gestore Conservazione a norma Server Parametri Web services Gestore Conservazione a norma Server Parametri Web services Gestore Conservazione a norma Server Parametri Web services Gestore Conservazione a norma Server Parametri Web services Gestore Conservazione a norma Server Parametri Web services Gestore Conservazione a norma Server Parametri Web services Gestore Conservazione a norma Server Parametri Web services Gestore Conservazione a norma Server Parametri Web services Gestore Conservazione a norma Server Parametri di mvocadone metod Organizzazione Instaliazone                                                                                                    | V                                                                                                    | 4                                                                                                    | FATTURAZIONE ELETTRO                                                                  |                                 |                                                              | _                                                              | FAT                                                           | S                                                      |                  | -           |             |
| Fig. 2.4.1  HODIFICA CONFIGURAZIONE  Parametri generali  Gestore UNIMATICA Codice Ente DA_DEFINIRE Parametri FTP Gestore Conservazione a norma Server ftp2.unimaticaspa.it Porta 21 Passive SSL Passive SSL Passive SSL Passive SSL Passive SSL Passive Parametri Web services Gestore Conservazione a norma Server Parametri Web services Gestore Conservazione a norma Server Parametri di invocazione metodi Organizzazione Installazione                                                                                                    |                                                                                                    |                                                                                                    |                                                                                       |                                 |                                                              |                                                                |                                                               |                                                        |                  |             |             |
| Gestore       UNIMATICA         Codice Ente       PA_DEFINIRE         Parametri FTP Gestore Conservazione a norma         Server       ftp2.unimaticaspa.it         Utente       TINN-PROD         Cartella INPUT       INPUT         Cartella INPUT       INPUT         Cartella INPUT       INPUT         Cartella OUTPUT       OUTPUT         Parametri Web services Gestore Conservazione a norma         Server       Porta         Utente       Parametri di invocazione metodi         Organizzazione       Installazione                                                                                                    |                                                                                                    |                                                                                                    |                                                                                       |                                 |                                                              |                                                                |                                                               |                                                        |                  |             |             |
| Gestore       UNIMATICA         Codice Ente       DA_DEFINIRE       Separatore nomenclatura         Parametri FTP Gestore Conservazione a norma         Server       ftp2.unimaticaspa.it       Porta         Utente       TINN-PROD       Password       SSL         Cartella INPUT       INPUT       Cartella OUTPUT       OUTPUT         Parametri Web services Gestore Conservazione a norma       Porta       Porta         Utente       Parametri di invocazione metodi       Porta       Porta         Organizzazione       Installazione       Installazione       Installazione                                                                                                    | MODIFICA                                                                                                    | CONFIGU                                                                                                | RAZIONE                                                                               | _                               | Fig. 2                                                       | .4.1                                                           | _                                                             | _                                                      | _                | _           | _           |
| Codice Ente       DA_DEFINIRE       Separatore nomenclatura         Parametri FTP Gestore Conservazione a norma         Server       ftp2.unimaticaspa.it       Porta         Utente       TINN-PROD       Parametri Web services Gestore Conservazione a norma         Cartella INPUT       INPUT       Cartella OUTPUT       OUTPUT         Parametri Web services Gestore Conservazione a norma       Porta       Porta         Utente       Porta       Porta       Porta         Organizzazione       Installazione       Installazione       Installazione                                                                                                    | MODIFICA (                                                                                                    | Configu                                                                                                | RAZIONE                                                                               |                                 | Fig. 2                                                       | .4.1<br>generali                                               |                                                               |                                                        |                  |             |             |
| Parametri FTP Gestore Conservazione a norma         Server       ftp2.unimaticaspa.it       Porta       21       Passive       SSL         Utente       TINN-PROD       Password       ••••••••         Cartella INPUT       INPUT       Cartella OUTPUT       OUTPUT         Parametri Web services Gestore Conservazione a norma         Server         Utente       Porta         Utente       Porta         Organizzazione       Installazione                                                                                                    | MODIFICA (<br>Gestore                                                                                                   | CONFIGUI                                                                                               | RAZIÓNE                                                                               |                                 | Fig. 2                                                       | .4.1<br>generali                                               |                                                               |                                                        |                  |             |             |
| Server     ftp2.unimaticaspa.it     Porta     21     Passive     ✓     SSL       Utente     TINN-PROD     Password     •••••••••       Cartella INPUT     INPUT     Cartella OUTPUT     OUTPUT       Parametri Web services Gestore Conservazione a norma       Server     Porta       Utente     Porta       Organizzazione     Installazione                                                                                                    | MODIFICA (<br>Gestore<br>Codice Enter                                                                                   |                                                                                                    | RAZIÓNE<br>JNIMATICA<br>DA_DEFINIRE                                                   |                                 | Fig. 2                                                       | .4.1<br>generali                                               | Sep                                                           | aratore r                                              | nomenclatu       | ıra         |             |
| Server     Image: Cartella OUTPUT     Password       Cartella INPUT     INPUT     Cartella OUTPUT       Output     OUTPUT       Organizzazione     Installazione                                                                                                    | MODIFICA (<br>Gestore<br>Codice Ente                                                                                    |                                                                                                    | RAZIONE<br>JNIMATICA<br>DA_DEFINIRE                                                   | Parametri F                     | Fig. 2<br>Parametri (                                        | .4.1<br>generali                                               | Sep.                                                          | aratore r                                              | romenclatu       | ra          | -           |
| Utente     INPUT     Cartella OUTPUT       Cartella INPUT     INPUT     Cartella OUTPUT       Parametri Web services Gestore Conservazione a norma       Server     Porta       Utente     Parametri di invocazione metodi       Organizzazione     Installazione                                                                                                    | MODIFICA (<br>Gestore<br>Codice Ente                                                                                    | CONFIGU<br>e                                                                                           | RAZIÓNE<br>JNIMATICA<br>DA_DEFINIRE                                                   | Parametri F                     | Fig. 2<br>Parametri (                                        | .4.1<br>generali                                               | Sepi                                                          | aratore i<br>a                                         | nomendat.        | Irā<br>cci  |             |
| Cartella INPUT  Cartella OUTPUT  Parametri Web services Gestore Conservazione a norma  Server  Utente  Altri parametri di invocazione metodi  Organizzazione Installazione Installazione                                                                                                    | MODIFICA (<br>Gestore<br>Codice Ente                                                                                    | CONFIGU<br>E                                                                                           | RAZIÓNE<br>JNIMATICA<br>DA_DEFINIRE<br>Tp2.unimaticaspa.it                            | Parametri F                     | Fig. 2 Parametri Parametri Porta                             | .4.1<br>generali<br>onservazi<br>21                            | Sepa<br>ione a norm                                           | aratore r<br>a<br>sive                                 | nomendat.        | ıra<br>SSL  |             |
| Parametri Web services Gestore Conservazione a norma         Server       Porta         Utente       Password         Altri parametri di invocazione metodi       Organizzazione                                                                                                    | MODIFICA (<br>Gestore<br>Codice Ente<br>Server<br>Utente                                                                | CONFIGU<br>E                                                                                           | RAZIONE<br>JNIMATICA<br>DA_DEFINIRE<br>1p2.unimaticaspa.it                            | Parametri F                     | Fig. 2 Parametri Parametri Porta                             | .4.1<br>generali<br>onservazi<br>21                            | ione a norm<br>Pas                                            | aratore ra<br>a<br>sive<br>sword                       | nomenclat.       | ıra<br>SSL  |             |
| Server Porta Utente Password Altri parametri di invocazione metodi Organizzazione Installazione                                                                                                    | MODIFICA<br>Gestore<br>Codice Ente<br>Server<br>Utente<br>Cartella INF                                                  | CONFIGU<br>L<br>L<br>L<br>L<br>L<br>L<br>L<br>L<br>L<br>L<br>L<br>L<br>L<br>L<br>L<br>L<br>L<br>L<br>L | RAZIONE<br>JNIMATICA<br>DA_DEFINIRE<br>tp2.unimaticaspa.it<br>TINN-PROD<br>NPUT       | Parametri F                     | Fig. 2 Parametri Parametri Porta Cartelli                    | .4.1<br>generali<br>onservazi<br>21<br>a OUTPUT                | ione a norm<br>Pass<br>OUTPUT                                 | aratore i<br>a<br>sive<br>sword                        | romenclat.       | ıra<br>SSL  |             |
| Server Porta Utente Password Altri parametri di invocazione metodi Organizzazione Installazione                                                                                                    | Gestore<br>Codice Enter<br>Server<br>Utente<br>Cartella INF                                                             | CONFIGU<br>L<br>L<br>L<br>L<br>L<br>L<br>L<br>L<br>L<br>L<br>L<br>L<br>L<br>L<br>L<br>L<br>L<br>L<br>L | RAZIÓNE<br>JNIMATICA<br>DA_DEFINIRE<br>itp2.unimaticaspa.it<br>TINN-PROD<br>NPUT      | Parametri F                     | Fig. 2 Parametri Parametri Porta Cartelle ervices Gestor     | .4.1<br>generali<br>onservazi<br>21<br>a OUTPUT<br>re Consel   | ione a norm<br>Pas<br>Pass<br>OUTPUT                          | aratore t<br>a<br>sive<br>sword                        | romenclatı.<br>✓ | ıra<br>SSL  |             |
| Utente Password Querte Organizzazione metodi                                                                                                    | HODIFICA (<br>Gestore<br>Codice Ente<br>Server<br>Utente<br>Cartella INF                                                | CONFIGU<br>L<br>L<br>L<br>L<br>L<br>L<br>L<br>L<br>L<br>L<br>L<br>L<br>L<br>L<br>L<br>L<br>L<br>L<br>L | RAZIÓNE<br>JNIMATICA<br>DA_DEFINIRE<br>tp2.unimaticaspa.it<br>TINN-PROD<br>NPUT       | Parametri F<br>Parametri Web so | Fig. 2 Parametri Parametri Porta Cartelli                    | .4.1<br>generali<br>onservazi<br>21<br>a OUTPUT<br>re Conserva | ione a norm<br>Pase<br>OUTPUT<br>rvazione a n                 | aratore r<br>a<br>sive<br>sword                        | nomenclat.       | ırə<br>SSL  |             |
| Altri parametri di invocazione metodi Organizzazione Installazione                                                                                                    | MODIFICA (<br>Gestore<br>Codice Ente<br>Server<br>Utente<br>Cartella INF<br>Server                                      | CONFIGU<br>e<br>f<br>f<br>pur<br>I                                                                     | RAZIÓNE<br>JNIMATICA<br>DA_DEFINIRE<br>Tp2.unimaticaspa.it<br>TINN-PROD<br>NPUT<br>P  | Parametri F                     | Fig. 2 Parametri Porta Porta Cartelli                        | .4.1<br>generali<br>onservazi<br>21<br>a OUTPUT<br>re Conser   | ione a norm<br>Pase<br>OUTPUT<br>rvazione a l<br>Port         | aratore r<br>a<br>sive<br>sword<br>norma<br>a          | nomenclatı.      | ıra<br>SSL  |             |
| Organizzazione                                                                                                    | MODIFICA (<br>Gestore<br>Codice Ente<br>Server<br>Utente<br>Cartella INF<br>Server<br>Utente                            | CONFIGU<br>e E<br>f<br>pur II                                                                          | RAZIÓNE<br>JNIMATICA<br>DA_DEFINIRE<br>Tp2.unimaticaspa.it<br>TINN-PROD<br>NPUT<br>P  | Parametri F<br>Parametri Web so | Fig. 2 Parametri Porta Porta Cartell                         | .4.1<br>generali<br>onservazi<br>21<br>a OUTPUT<br>re Conser   | ione a norm<br>Pass<br>OUTPUT<br>rvazione a 1<br>Port<br>Pass | aratore i<br>a<br>sive<br>sword<br>norma<br>a<br>sword | nomendat.        | Ira<br>SSL  |             |
| Organizzazione Installazione                                                                                                    | MODIFICA (<br>Gestore<br>Codice Ente<br>Server<br>Utente<br>Cartella INF<br>Server<br>Utente<br>Altri para              | CONFIGU<br>E<br>E<br>E<br>E<br>E<br>E<br>E<br>E<br>E<br>E<br>E<br>E<br>E<br>E<br>E<br>E<br>E<br>E<br>E | RAZIÓNE<br>JNIMATICA<br>DA_DEFINIRE<br>Tp2.unimaticaspa.it<br>TINN-PROD<br>NPUT<br>P  | Parametri F                     | Fig. 2 Parametri Porta Porta Cartell                         | .4.1<br>penerali<br>pnservazi<br>21<br>a OUTPUT<br>re Conser   | ione a norm<br>Pass<br>OUTPUT<br>rvazione a n<br>Port<br>Port | aratore i<br>a<br>sive<br>sword<br>a<br>a<br>sword     | nomenclat.       | ıra<br>SSL  |             |
|                                                                                                    | MODIFICA (<br>Gestore<br>Codice Ente<br>Server<br>Utente<br>Cartella INF<br>Server<br>Utente<br>Altri para              | COMFIGU<br>E<br>E<br>E<br>E<br>E<br>E<br>E<br>E<br>E<br>E<br>E<br>E<br>E<br>E<br>E<br>E<br>E<br>E<br>E | RAZIÓNE<br>JNIMATICA<br>DA_DEFINIRE<br>itp2.unimaticaspa.it<br>TINN-PROD<br>NPUT<br>P | Parametri F<br>'arametri Web so | Fig. 2 Parametri Parametri Porta Cartell                     | .4.1<br>generali<br>onservazi<br>21<br>a OUTPUT<br>re Conser   | OUTPUT<br>Pass<br>OUTPUT<br>Port<br>Pass                      | aratore i<br>a<br>sive<br>siword<br>a<br>siword        | nomenclat.       | ıra<br>SSL  |             |
|                                                                                                    | MODIFICA (<br>Gestore<br>Codice Ente<br>Server<br>Utente<br>Cartella INF<br>Server<br>Utente<br>Altri para<br>Organizza | CONFIGU<br>e<br>e<br>f<br>T<br>pur<br>I<br>metri di in<br>izione                                       | RAZIONE<br>JNIMATICA<br>DA_DEFINIRE<br>Pp2.unimaticaspa.it<br>TINN-PROD<br>NPUT<br>P  | Parametri F<br>Parametri Web so | Fig. 2 Parametri Parametri Porta Porta Cartella rvices Gesto | .4.1<br>generali<br>21<br>a OUTPUT<br>re Conset                | OUTPUT<br>Pass<br>OUTPUT<br>Port<br>Pass                      | aratore i<br>a<br>sive<br>sword<br>a<br>a<br>sword     | romenclat.       | ıra<br>SSL  |             |

Inoltre, **nella griglia delle tipologie di Pacchetto di Versamento**, presente nella parte inferiore della maschera di configurazione (Fig. 2.4.1), **devono risultare abilitate** (check

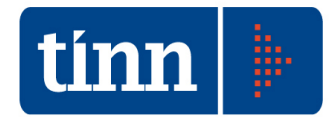

sulla colonna "Abilitata") **solo quelle inerenti la Fatturazione elettronica attiva e passiva**, in quanto, al momento il "Registro Giornaliero di Protocollo" è gestito in ulteriori funzionalità applicative dedicate del Modulo applicativo del Protocollo.

Una volta attivato l'Ente si può procedere alla generazione di Pacchetti di Versamento da trasmettere al Sistema di Conservazione a norma, mediante la funzionalità applicativa *Conservazione a norma – Pacchetti di Versamento* (Fig. 2.4.3).

|     |               |                   | Genera nuovo Pacc                          | hetto di Versamento                     |                              |
|-----|---------------|-------------------|--------------------------------------------|-----------------------------------------|------------------------------|
| _   | _             | R                 | licerca Pacchetti di Versamento trasme     | ssi al Sistema di Conservazione a norma | a                            |
|     |               |                   | Elenco Pacchetti di Versamento in "        | Attesa di esito" o con stato "Errore"   |                              |
| Pro | og. Pacchetto | Data trasmissione | Stato trasmissione Pacchetto di Versamento | Nome Pacchetto di Versamento            | Tipo Pacchetto di Versamento |
| •   | 4             | 30/03/2016        | ERRORE                                     | c_l103_FPAS_20160330132540.zip          | FATTURAZIONE ELETTRONIC      |
|     | 24            | 04/04/2016        | IN ATTESA DI ESITO                         | c_l103_attiva_FPAS_20160404104229.zip   | FATTURAZIONE ELETTRONIC      |
|     |               |                   |                                            |                                         |                              |
|     |               |                   |                                            |                                         |                              |
|     |               |                   |                                            |                                         |                              |

Fig. 2.4.3

All'apertura della maschera, oppure premendo il pulsante 🙆 per chiudere la sezione dei parametri di ricerca dei Pacchetti di Versamento, nella griglia sottostante vengono filtrati di default tutti i Pacchetti di Versamento trasmessi al Sistema di Conservazione a norma per i quali risulti uno dei seguenti stati:

- **"IN ATTESA DI ESITO"**: in questo caso si deve invocare l'azione *Acquisisci Esito trasmissione*;
- "ERRORE": in questo caso si può invocare, inizialmente, l'azione Visualizza Esito trasmissione per individuare il tipo di anomalia segnalata dal Conservatore e successivamente si deve necessariamente applicare l'operazione Annulla Pacchetto di Versamento, in modo da rendere disponibili i Documenti di riferimento nella generazione di un nuovo Pacchetto di Versamento da trasmettere al Sistema di Conservazione a norma.

Manuale Utente: Area Conservazione a norma Fatturazione Elettronica

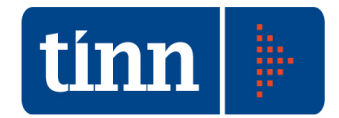

### 2.5 ACCESSO DA PROTOCOLLO

Le funzionalità applicative di gestione della Conservazione a norma, sono richiamabili dalla sezione *Protocollo -> Fatturazione Elettronica -> Conservazione a norma* (Fig. 2.5.1 e Fig 2.5.2).

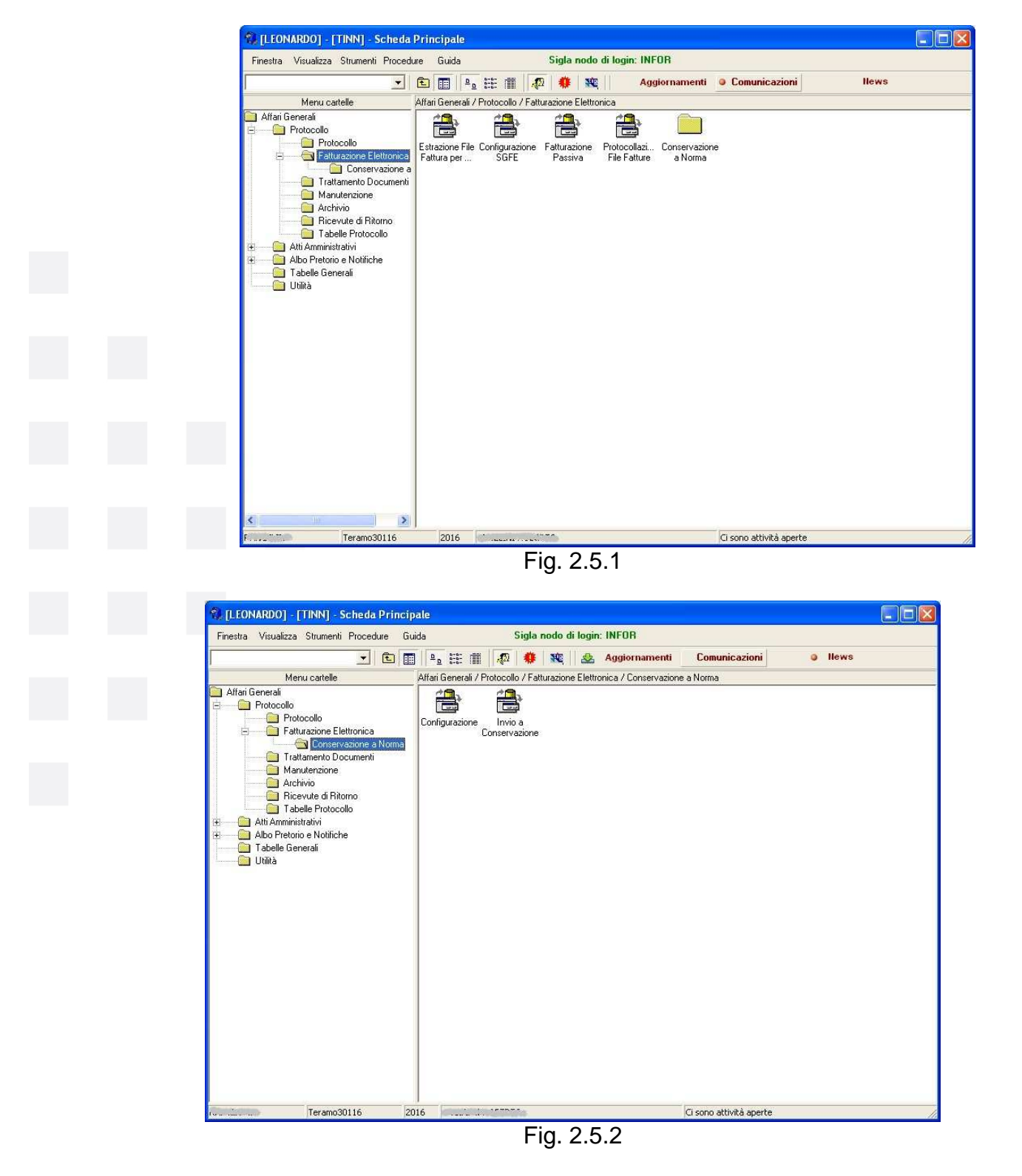

La visibilità o meno della nuova area della Conservazione a norma è regolamentata dal flag *Autorizzato all'invio alla Conservazione a Norma*, configurabile, mediante la

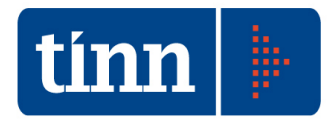

funzionalità applicativa *Organigramma* del Protocollo, per ogni utente che accede al Modulo applicativo (Fig. 2.5.3).

| rinesua Guida                                                                                                    | wounca                                      |                               |                   |                                                                                                    |                        |                      |   |
|----------------------------------------------------------------------------------------------------|---------------------------------------------|-------------------------------|-------------------|----------------------------------------------------------------------------------------------------|------------------------|----------------------|---|
| Modifica Sa                                                                                                    | lva Anr                                     | D 7<br>ulla Elin              | 🕻 🖼<br>hina Rilej | 🗦 🗋 🔎<br>ggi Nuovo Cerca F                                                                                          | Precedente Successivo  |                      |   |
| 🖭 🗐 Organigrar                                                                                                    | nma                                         |                               |                   |                                                                                                    |                        |                      |   |
| 10,00                                                                                                    |                                             |                               |                   |                                                                                                    |                        |                      |   |
|                                                                                                    |                                             |                               |                   |                                                                                                    |                        |                      |   |
|                                                                                                    |                                             |                               |                   |                                                                                                    |                        |                      |   |
|                                                                                                    |                                             |                               |                   |                                                                                                    |                        |                      |   |
|                                                                                                    |                                             |                               |                   |                                                                                                    |                        |                      |   |
|                                                                                                    |                                             |                               |                   |                                                                                                    |                        |                      |   |
|                                                                                                    |                                             |                               |                   |                                                                                                    |                        |                      |   |
| (manual)                                                                                                    |                                             |                               |                   |                                                                                                    |                        |                      |   |
| Datı Abilita                                                                                                    | zioni Protoc                                | ollo   Abilit                 | azione Atti       |                                                                                                    |                        |                      |   |
|                                                                                                    |                                             |                               |                   | -                                                                                                    |                        |                      |   |
| Nodo e Sigla                                                                                                    | 57.                                         | ISIND                         |                   | Copia Profilo                                                                                                    |                        |                      |   |
| Soggetto                                                                                                    | 479                                         |                               |                   |                                                                                                    |                        |                      |   |
| Qualifica                                                                                                    | 1                                           | SINDACO                       |                   | •                                                                                                    |                        |                      |   |
| Funzione                                                                                                    | 1.47                                        |                               |                   | -10                                                                                                    |                        |                      |   |
|                                                                                                    | 1                                           | -                             |                   |                                                                                                    |                        |                      |   |
| Area                                                                                                    |                                             | - I-AMIM                      |                   |                                                                                                    |                        |                      |   |
| Ufficio                                                                                                    | 1 1                                         | SIND                          | <u></u>           | <u>-</u> ]                                                                                                    |                        |                      |   |
| Sez. Protocollo                                                                                                    |                                             | PROT                          |                   | <b>•</b>                                                                                                    |                        |                      |   |
| Nodo Superiore                                                                                                    | 0                                           |                               |                   | -                                                                                                    |                        |                      |   |
| 10 C                                                                                                    | . 77                                        | 15                            | Motivo            |                                                                                                    |                        |                      |   |
| Data Disabilitazion                                                                                                    |                                             |                               |                   | 1.                                                                                                    |                        | Ĩ                    | - |
| Data Disabilitazion                                                                                                    |                                             |                               |                   |                                                                                                    | 0.00                   | O Successivo         |   |
| Data Disabilitazion<br>Nodo da Ricercare                                                                                       | -                                           |                               |                   |                                                                                                    | P Hicerca Nodo         | p <u>s</u> uccessive |   |
| Data Disabilitazion<br>Nodo da Ricercare                                                                                       | hila di Pro                                 | radimante                     | F 4               | utavizzata all'Imia alla Conce                                                                                      | P Hicerca Nodo         | Juccessive           |   |
| Data Disabilitazion<br>Nodo da Ricercare<br>F <i>Response</i>                                                                  | ibile di Proi                               | cedimento                     |                   | utorizzato all'Invio alla Conse<br>tesso Notificatore                                                               | P <u>H</u> icerca Nodo |                      |   |
| Data Disabilitazion<br>Nodo da Ricercare<br><i>Response</i><br><i>Minutante</i>                                                | ibile di Proi                               | cedimento                     |                   | utorizzato all'Invio alla Conse<br>lesso Notificatore                                                               | Picerca Nodo           | Jaccossive           |   |
| Data Disabilitazion<br>Nodo da Ricercare<br>I <i>Responsa</i><br>I <i>Minutante</i><br>Segnatura                               | ibile di Proc                               | cedimento<br>a Atti           |                   | utorizzato all'Invio alla Conse<br>lesso Notificatore<br>tampa Delibere non Pubblici                                | ste                    | - <u>-</u>           |   |
| Data Disabilitazion<br>Nodo da Ricercare<br>I <i>Response</i><br>I <i>Minutante</i><br>I <i>Segnatura</i><br>I <i>Response</i> | ibile di Proc<br>su Stempt<br>ibile del Pro | cedimento<br>Atti<br>ntocollo |                   | utorizzato all'Invio alla Conse<br>lesso Notificatore<br>tampa Delibere non Pubblic<br>inzione di Segretario Sedute | P <u>H</u> icerca Nodo |                      |   |

Fig. 2.5.3

Nel caso in cui sia avvalorato solo il flag *Gestione Fatture Elettroniche*, verrà abilitata la sezione della Fatturazione Elettronica, senza l'area Conservazione a norma (Fig. 2.5.4).

Fig. 2.5.4

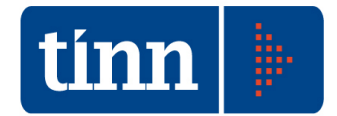

Nel caso in cui sia avvalorato il flag *Autorizzato all'invio alla Conservazione a Norma* e non quello relativo a *Gestione Fatture Elettroniche*, verrà abilitata la sezione della Conservazione a norma, senza le funzionalità applicative della Fatturazione Elettronica (Fig. 2.5.5).

Nel caso in cui siano avvalorati entrambi i flag *Autorizzato all'invio alla Conservazione a Norma* e *Gestione Fatture Elettroniche*, verranno abilitate le funzionalità applicative della Fatturazione Elettronica e della Conservazione a norma (Fig. 2.5.1).

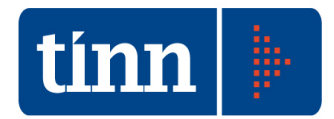

## 2.6 ACCESSO DA CONTABILITA' ENTI LOCALI

Le funzionalità applicative di gestione della Conservazione a norma, sono richiamabili dal menu *Procedure -> Modulo Gestione -> Fatturazione Elettronica* (Fig. 2.6.1).

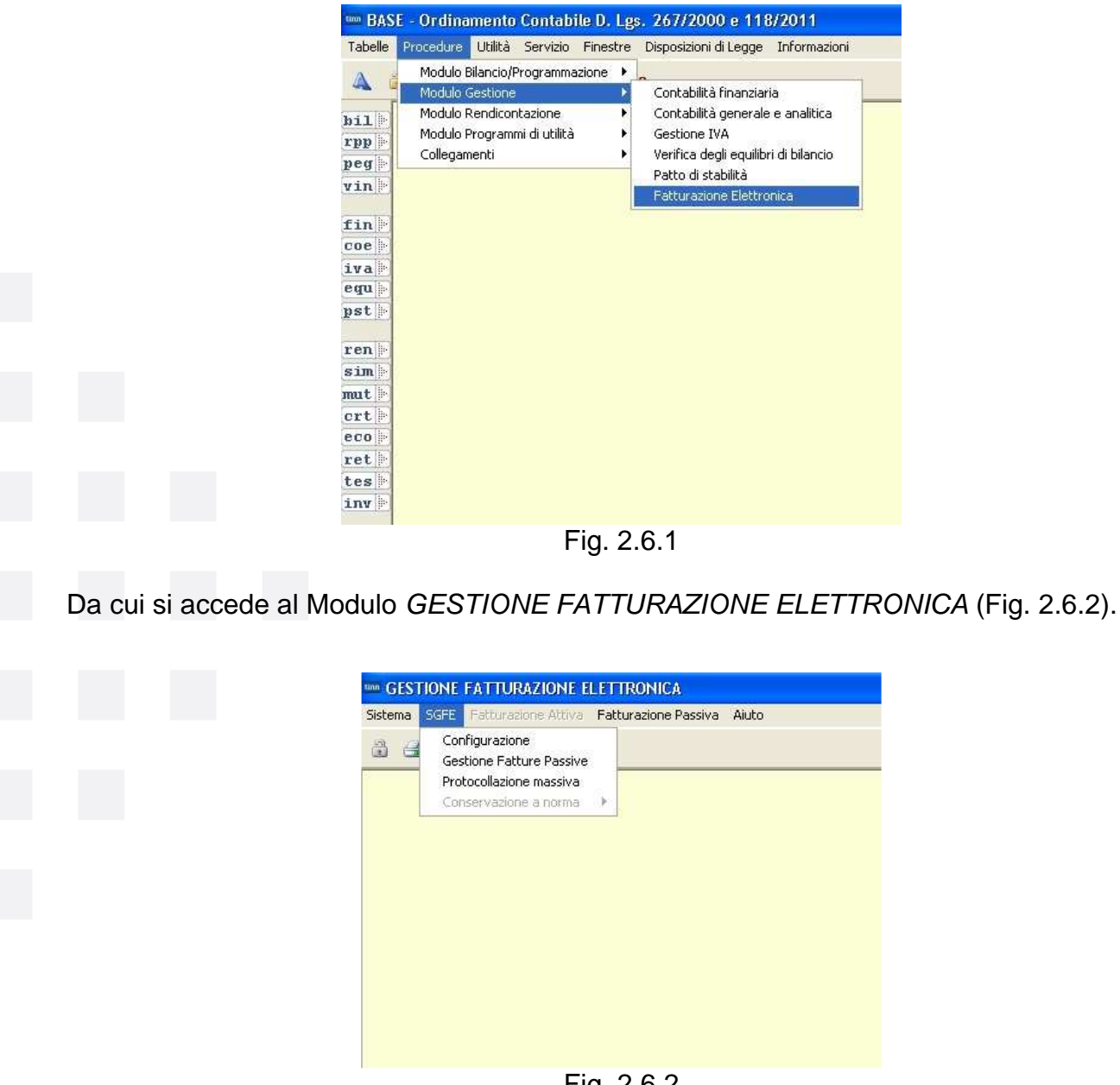

Fig. 2.6.2

Nel menu SGFE è presente la voce *Conservazione a norma* che risulta disabilitata per gli utenti non autorizzati.

La visibilità o meno della nuova area della Conservazione a norma è regolamentata dalla *Gestione Profili Utenti* (Fig. 2.6.3), in cui per ogni Profilo di accesso al Sistema Contabile, è possibile configurare, in merito allo specifico *Modulo Fattura Elettronica*, i Programmi per i quali è consentito l'utilizzo.

Manuale Utente: Area Conservazione a norma Fatturazione Elettronica

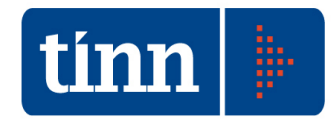

|                         | 44 44 C 🛠                                  | Aggiorna profili                                                                                 | esistenti <u>E</u> | sci     |       |
|-------------------------|--------------------------------------------|--------------------------------------------------------------------------------------------------|--------------------|---------|-------|
| PRUFILI<br>Nome Profilo |                                            | Descrizione Profilo                                                                              |                    |         |       |
| CECTRAC                 |                                            | Gestione Badioneria                                                                              |                    |         |       |
|                         |                                            |                                                                                                  |                    |         |       |
| 708 200                 | L Deserver at                              |                                                                                                  |                    |         |       |
| Modulo                  | Programmi                                  |                                                                                                  | MOLA               | INCEDIM | TUTTO |
| ATTURA ELETTRON         |                                            |                                                                                                  | VISUAL             |         |       |
|                         | Config                                     | Irazione                                                                                         | <u>با</u>          |         | Ě     |
| Utenti                  | Gestio                                     | ne Fatture Passive                                                                               |                    |         | - I   |
|                         |                                            |                                                                                                  |                    |         |       |
| GESTRAG                 | Protoc                                     | ollazione massiva                                                                                | V                  |         |       |
| GESTRAG                 | Protoc                                     | ollazione massiva<br>vazione a norma                                                             | <b>V</b>           |         |       |
| GESTRAG                 | Protoc<br>Conser<br>Fatturazi              | ollazione massiva<br>vazione a norma<br>one Attiva                                               | V                  |         |       |
| GESTRAG                 | Protoc<br>Conser<br>Fatturazi              | ollazione massiva<br>vazione a norma<br>one Attiva<br>one Passiva                                |                    | 4       |       |
| GESTRAG                 | Protoc<br>Conser<br>Fatturazi<br>Fatturazi | ollazione massiva<br>vazione a norma<br>one Attiva<br>one Passiva<br>ilizzazione Manuale da File | 4 4 4              |         |       |

Fig. 2.6.3

In particolare, nel caso in cui si intenda abilitare la voce di menu relativa alla Conservazione a norma, è sufficiente selezionare sia il *Nome Profilo* che il *Modulo* di riferimento ed impostare un flag nella colonna *VISUAL.*, in corrispondenza del Programma *Conservazione a norma* (Fig. 2.6.4).

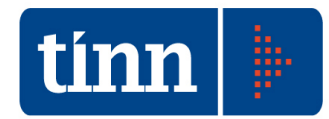

| the second second second second second second second second second second second second second second second s | nome Profili                                              | Jtenti                                                                                                    |          |            |       | ) |
|----------------------------------------------------------------------------------------------------|-----------------------------------------------------------|----------------------------------------------------------------------------------------------------|----------|------------|-------|---|
| 安金合泰东                                                                                                    | \$1 C 14                                                  | 🐼 🖉 😔 کیا ہے۔ 🛛 Aggiorna profili esistent                                                                        | i 🛅 🗄 Es | ci         |       | 1 |
| PROFILI<br>Nome Profilo                                                                                        |                                                           | Descrizione Profilo                                                                                              |          |            |       |   |
| GESTRAG                                                                                                    |                                                           | Gestione Ragioneria                                                                                              |          |            |       |   |
|                                                                                                    |                                                           |                                                                                                    |          |            |       | _ |
| Modulo                                                                                                    |                                                           |                                                                                                    | MCUAL    |            | TUTTO | _ |
| FATTURA ELETTRONIC 🔽                                                                                           | SGEE                                                      |                                                                                                    | VISUAL.  |            |       |   |
| 11                                                                                                    | Configur                                                  | azione                                                                                                    |          | Ē          |       |   |
|                                                                                                    |                                                           |                                                                                                    |          |            | i –   |   |
| Utenti                                                                                                    | Gestion                                                   | e Fatture Passive                                                                                                | ×        |            |       |   |
| GESTRAG                                                                                                    | Gestion<br>Protoco                                        | e Fatture Passive<br>Ilazione massiva                                                                            | v<br>V   |            | Ē     |   |
| GESTRAG                                                                                                    | Gestion<br>Protoco<br>I Conserv                           | e Fatture Passive<br>Ilazione massiva<br>azione a norma                                                          |          |            | Ē     |   |
| GESTRAG                                                                                                    | Gestion<br>Protoco<br>Conserv<br>Fatturazio               | e Fatture Passive<br>Ilazione massiva<br>razione a norma<br>ne Attiva                                            |          |            |       |   |
| GESTRAG                                                                                                    | Gestion<br>Protoco<br>Conserv<br>Fatturazion              | e Fatture Passive<br>Ilazione massiva<br>'azione a norma<br>ne Attiva<br>ne Passiva                              |          | <u>د</u> ا | 4411  |   |
| GESTRAG                                                                                                    | Gestion<br>Protoco<br>Conserv<br>Fatturazio<br>Fatturazio | e Fatture Passive<br>Ilazione massiva<br>'azione a norma<br>ne Attiva<br>ne Passiva<br>izzazione Manuale da File |          |            |       |   |

Fig. 2.6.4

Tale impostazione, consente all'utente interessato di accedere alle funzionalità applicative di gestione della Conservazione a norma della Fatturazione Elettronica (Fig. 2.6.5).

| um GEST | IONE               | FATTURAZIONE EI                                              | ETTRONICA                                 |
|---------|--------------------|--------------------------------------------------------------|-------------------------------------------|
| Sistema | SGFE               | Fatturazione Attiva                                          | Fatturazione Passiva Aiuto                |
| 8 8     | Con<br>Ges<br>Prol | figurazione<br>tione Fatture Passive<br>tocollazione massiva |                                           |
|         | Cor                | iservazione a norma                                          | Configurazione<br>Pacchetti di Versamento |
|         |                    |                                                              |                                           |
|         |                    |                                                              |                                           |
|         |                    |                                                              |                                           |
|         |                    |                                                              |                                           |
|         |                    |                                                              |                                           |

Fig. 2.6.5